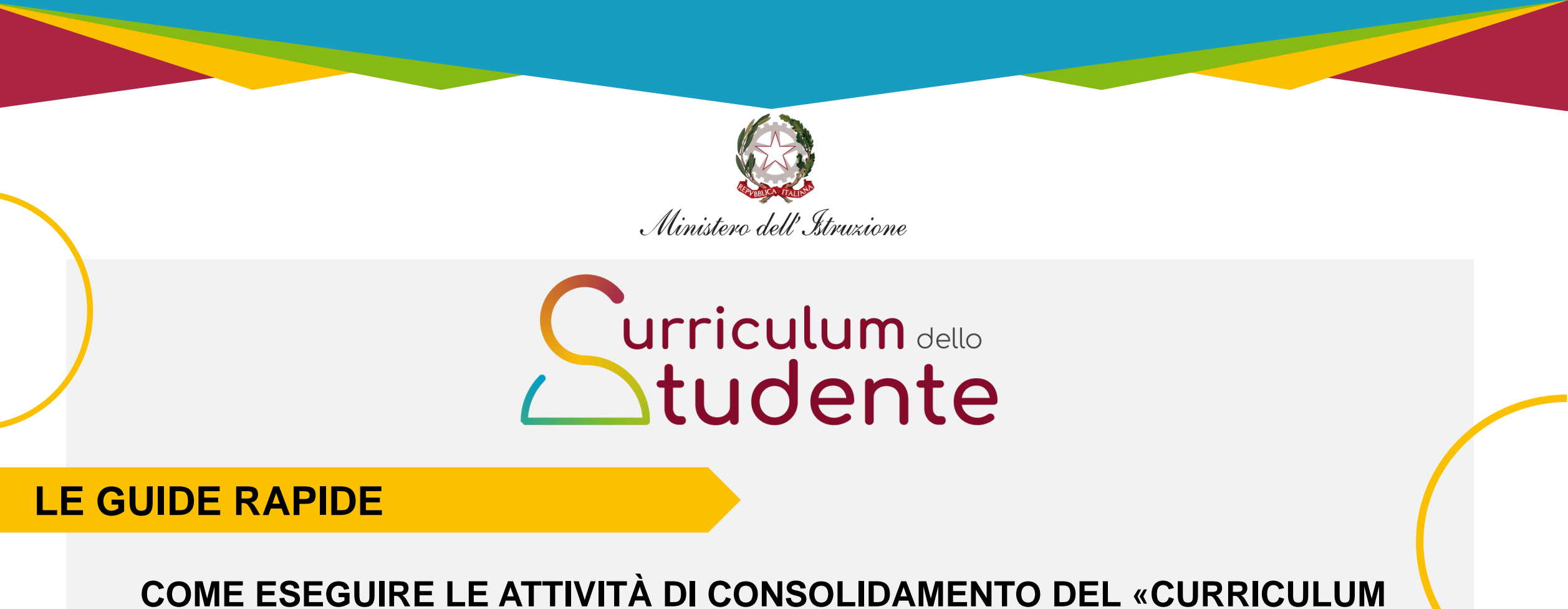

#### DELLO STUDENTE»

Per la segreteria scolastica

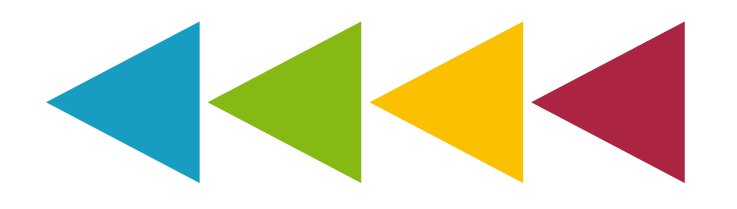

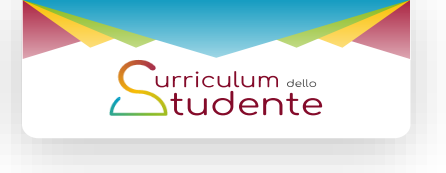

## Le attività previste

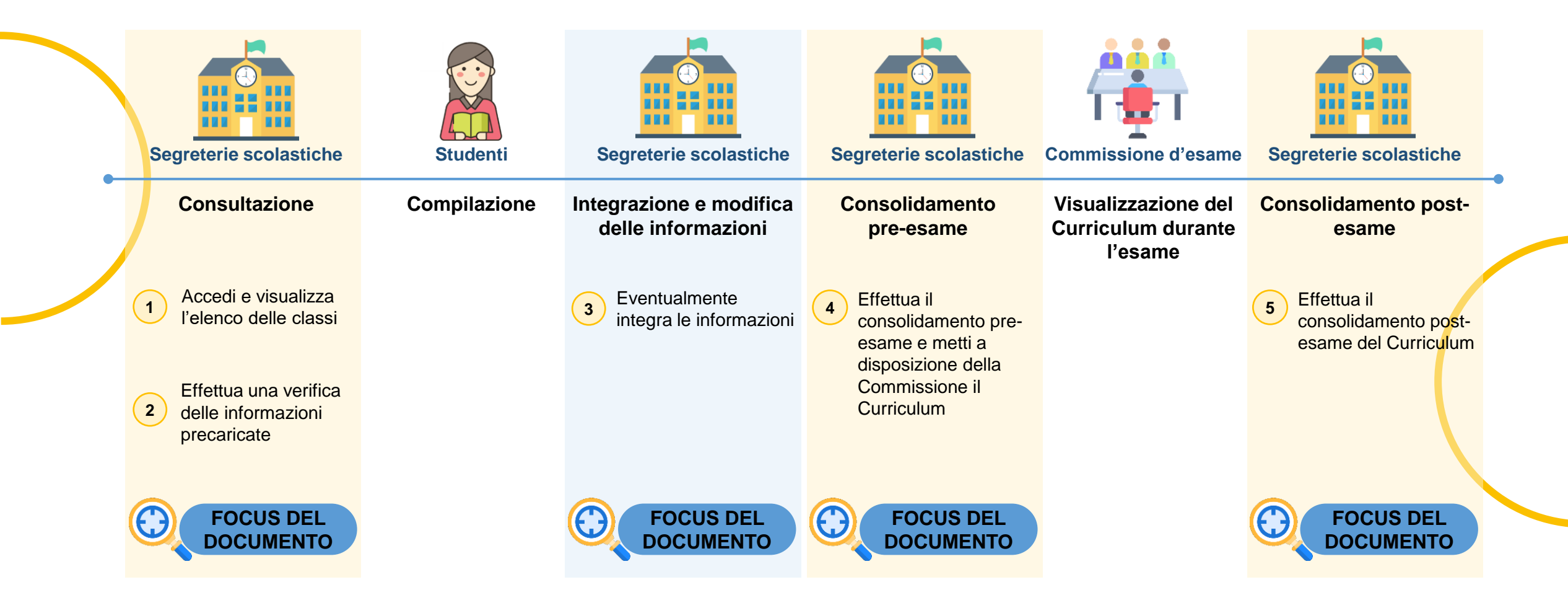

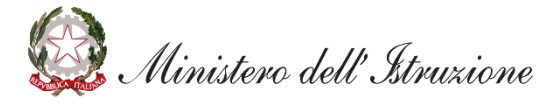

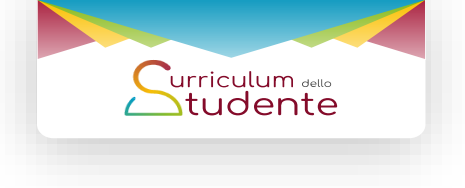

## Le attività previste

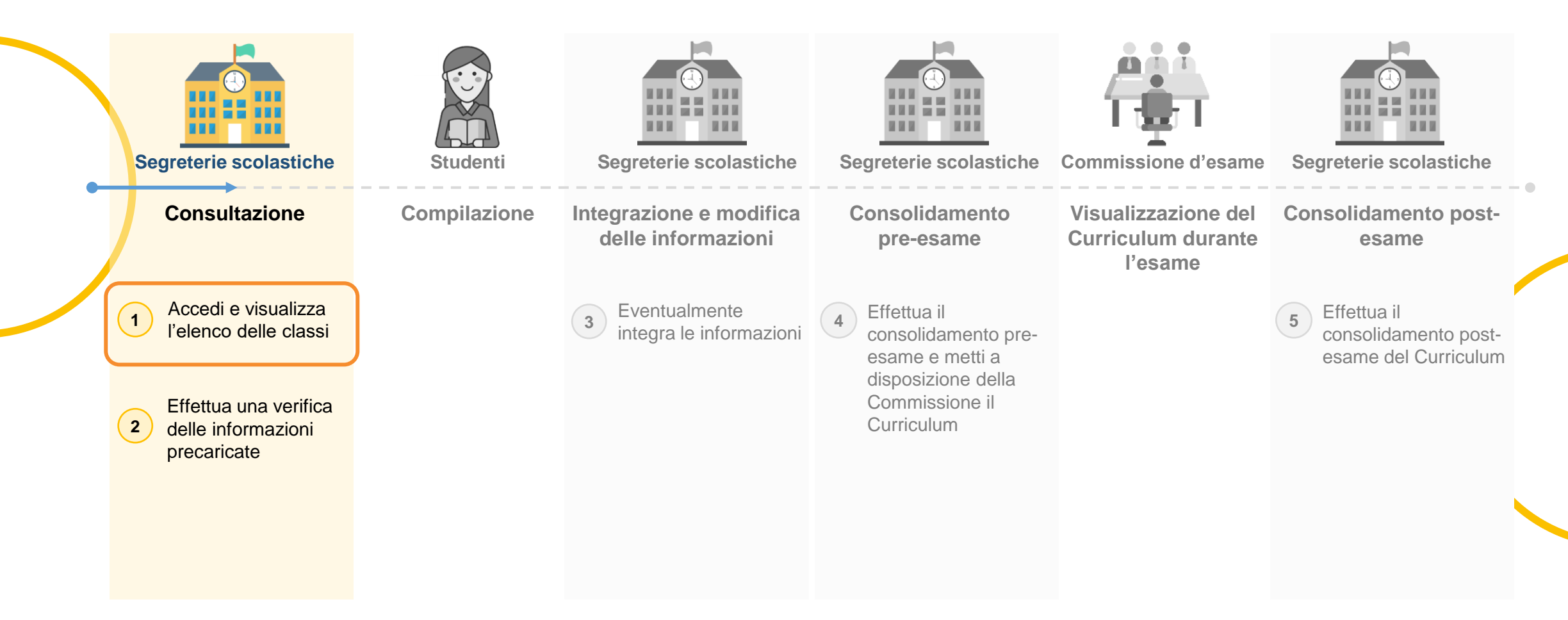

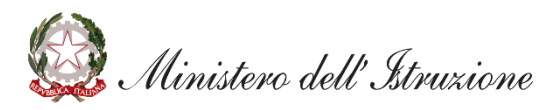

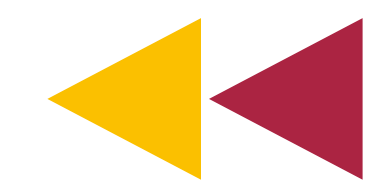

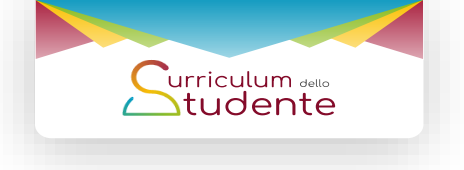

## 1. Accedi e visualizza l'elenco delle classi

Accedi alla sezione Curriculum dello studente (1/2)

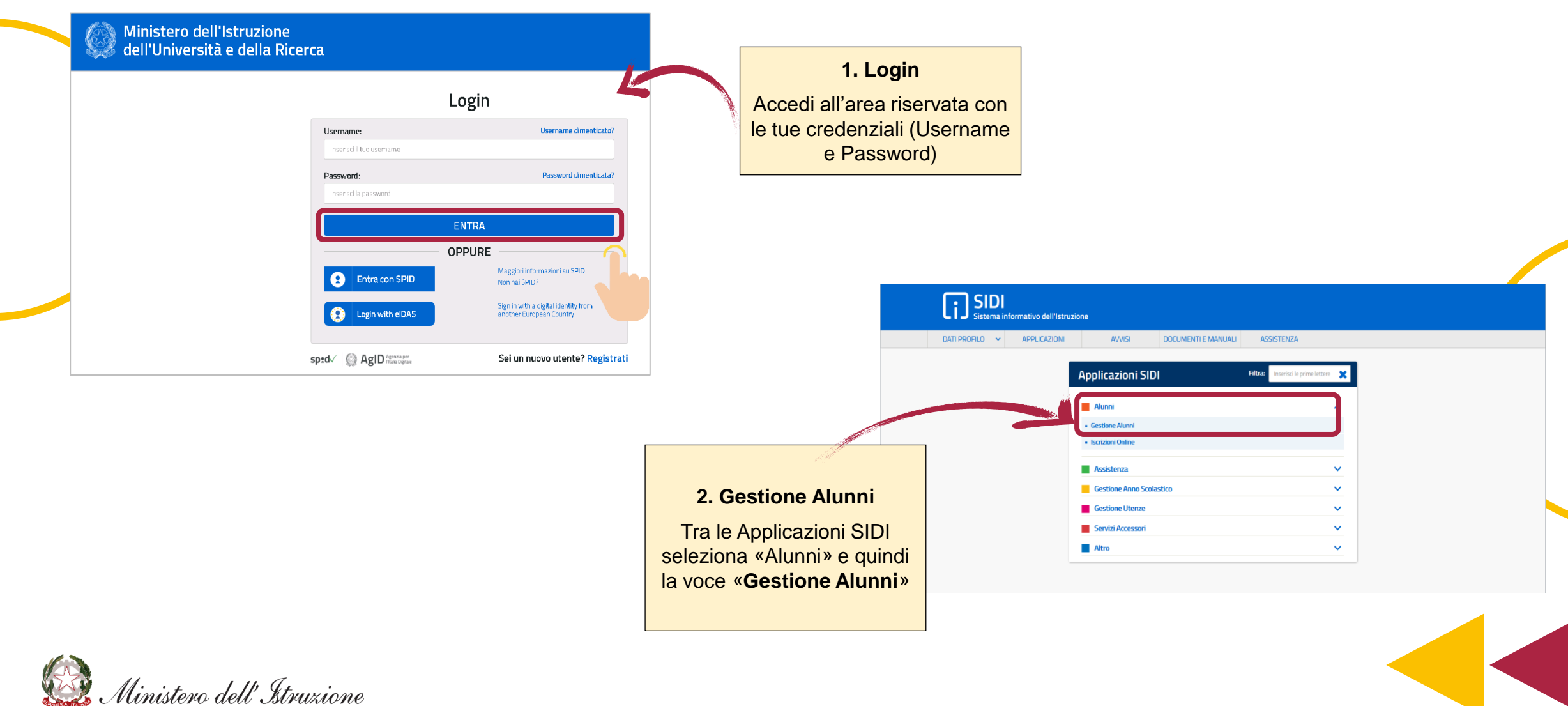

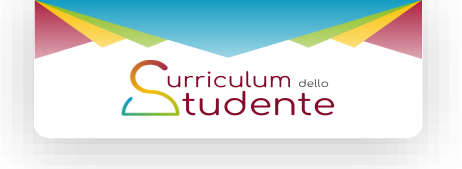

## 1. Accedi e visualizza l'elenco delle classi

#### Accedi alla sezione Curriculum dello Studente (2/2)

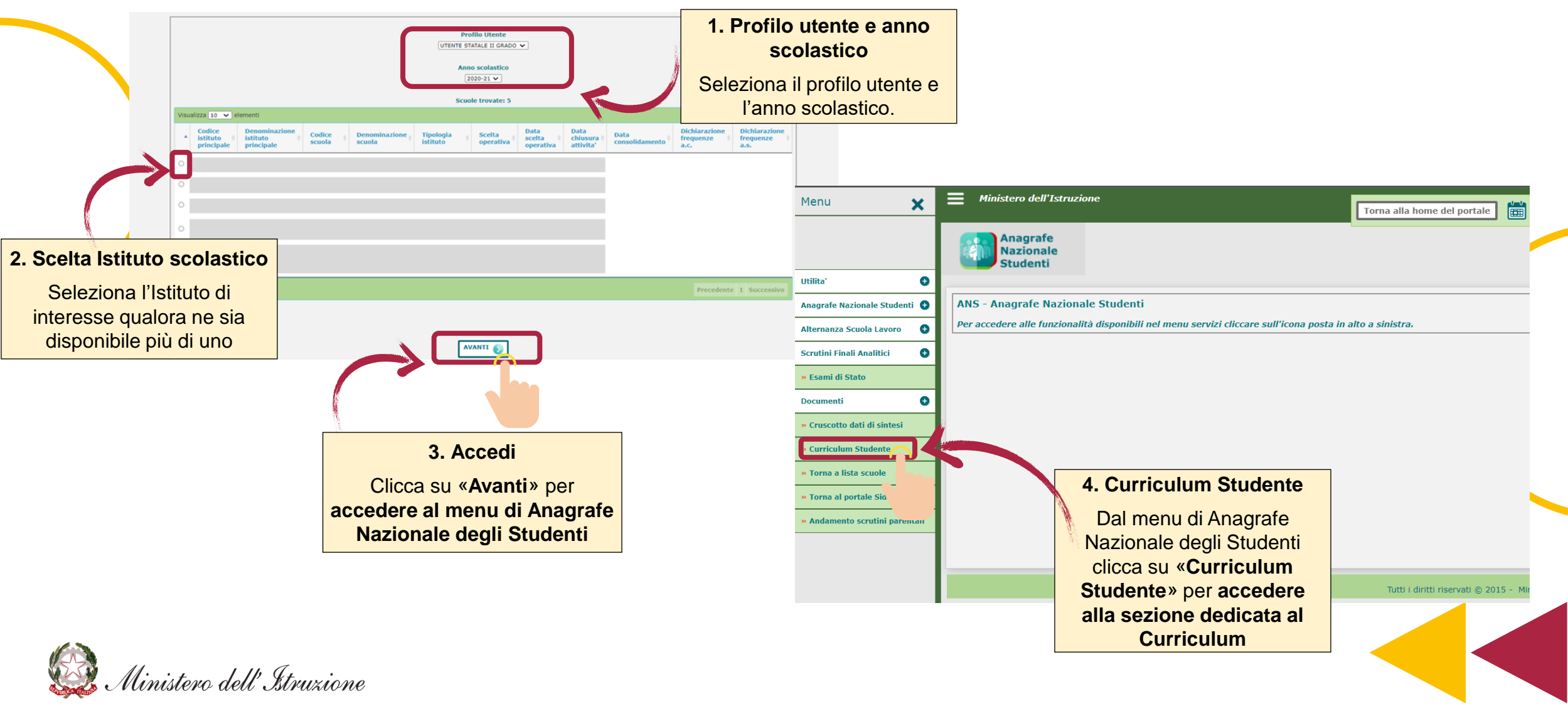

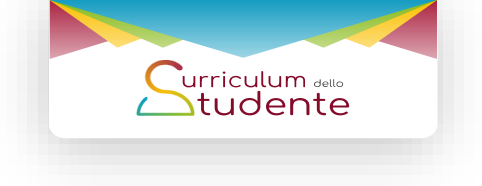

## 1. Accedi e visualizza l'elenco delle classi

#### Visualizza l'elenco delle classi

| Utilità C<br>Abilitazione Darte I Istr<br>Cestione Curriculum C<br>• Altre Informazioni<br>• Torna ad Anagrafe Nazionale<br>Studenti<br>• Torna al portale Sidi | urriculum<br>tudente<br>uzione e Formazione<br>alle funzionalità disponibili nel menu servizi cliccare sull'icona posta in alto a sinis | stra.                                                                                                    |                                                                                              |                                                                                                    |                                                                               |
|----------------------------------------------------------------------------------------------------|----------------------------------------------------------------------------------------------------|----------------------------------------------------------------------------------------------------|----------------------------------------------------------------------------------------------|----------------------------------------------------------------------------------------------------|-------------------------------------------------------------------------------|
|                                                                                                    |                                                                                                    | 1                                                                                                    |                                                                                              |                                                                                                    | 3. Ricerca                                                                    |
|                                                                                                    | 1. Gestione Curriculum                                                                                                    | tti i diritti riservati © 2015 - Ministero dell'Istruzione                                                                                           |                                                                                              |                                                                                                    | Seleziona «Anno di corso»,<br>«Sezione» o «Sede» e clicca                     |
|                                                                                                    | Dal menù clicca su<br>«Gestione Curriculum»                                                                                             | utilità 🔹                                                                                                    | Curriculum<br>Studente<br>Gestione Curriculum - Elenco Classi                                |                                                                                                    | classe di interesse                                                           |
|                                                                                                    |                                                                                                    | Abilitazione<br>Gestione Curriculum<br>> Elenco Classi<br>> Altre informazioni<br>> Torna ad Anagrafe Naziona<br>Studenti<br>> Torna al portale Sidi | In questo cruscotto sono messe a disposizione<br>chiarimento sulle operazioni da effettuare. | le funzioni generali di consolidamento del Curriculum per ognuna delle c<br>fRicerca per classe<br>Anno corso Sezione Sede<br>fRicerca per raggruppamento<br>Descrizione | lassi che sosterrà l'esame di Stato. Si rinvia alle di de specifiche per ogni |
|                                                                                                    |                                                                                                    |                                                                                                    | 2. Elenco classi                                                                             | Totale Classi: 2<br>enti Consolidamento<br>massivo pre Feame                                                                                                    | Consolidamento<br>nassivo post Feame Dettaglio<br>per singolo studente        |
|                                                                                                    |                                                                                                    |                                                                                                    | Clicca su « <b>Elenco classi</b> »<br>per visualizzare l' <b>elenco</b>                      |                                                                                                    | රා දී:<br>රා දී:                                                              |
| Ministory do                                                                                                    | Il Atomiono                                                                                                    |                                                                                                    | delle classi interessate                                                                     | Tutti i diritti riservati © 2015 - Ministero dell'Is                                                                                                    | truzione                                                                      |

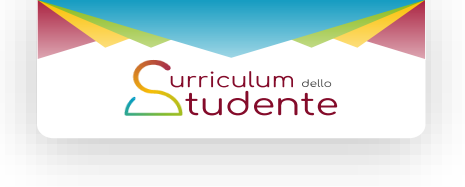

## Le attività previste

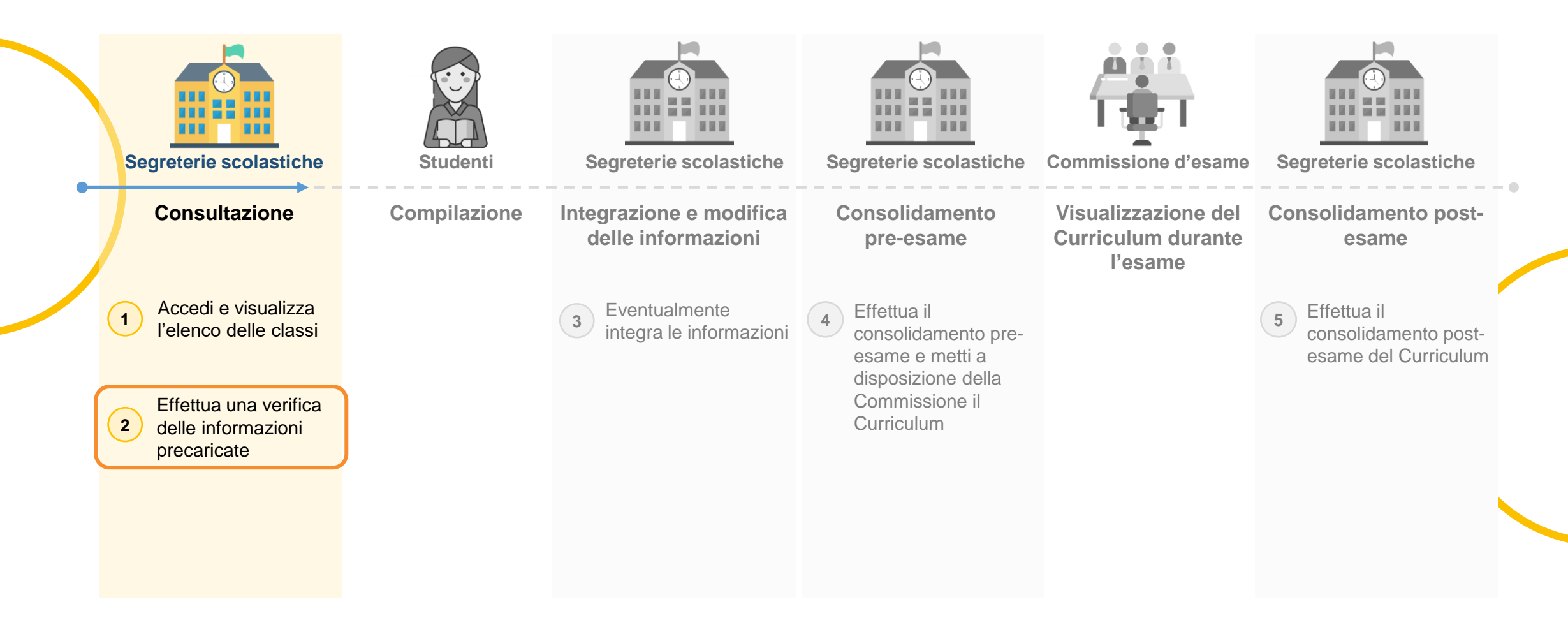

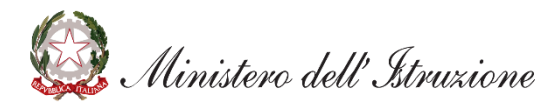

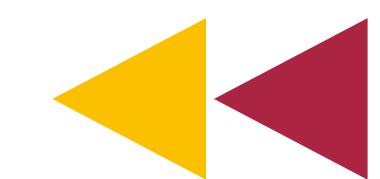

Visualizza l'elenco degli studenti appartenenti ad ogni classe

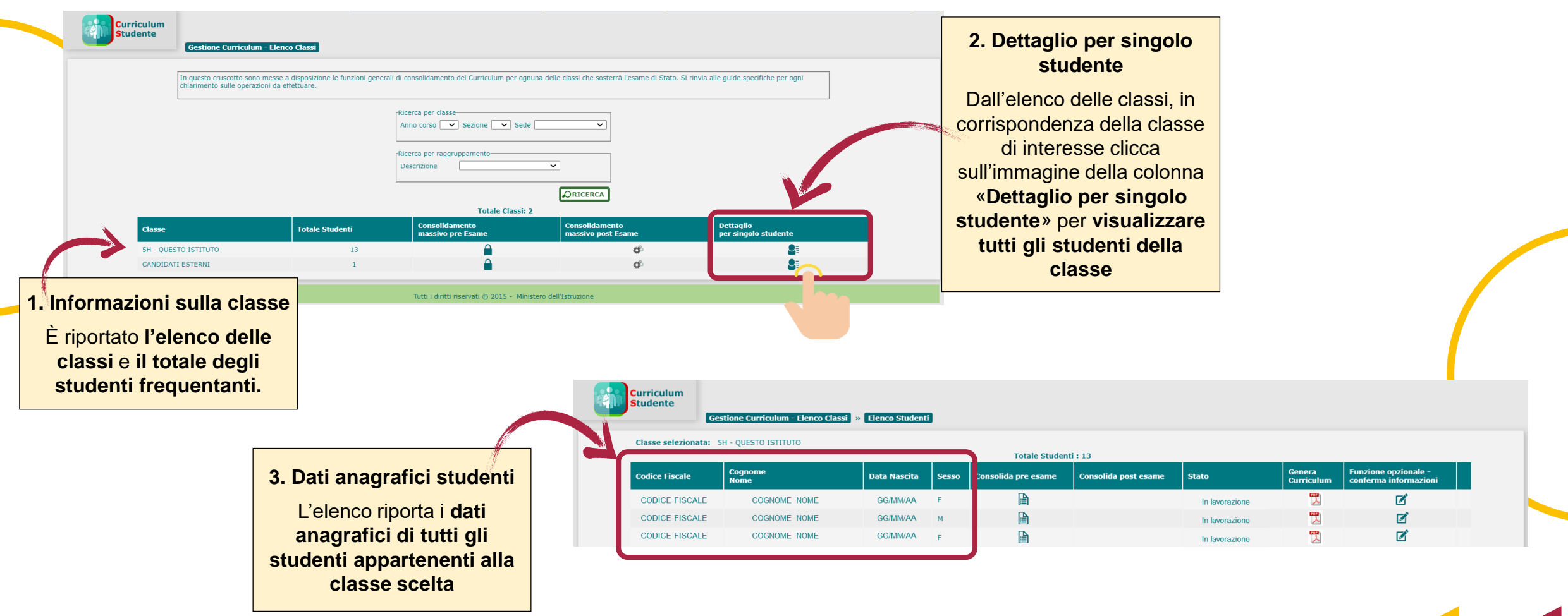

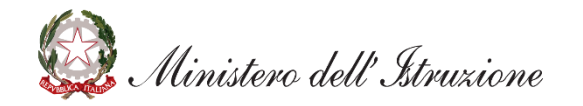

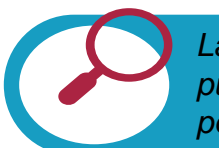

La verifica dei dati precaricati può essere effettuata a campione o puntualmente su studenti che abbiano svolto un percorso di studi peculiare o che abbia svolto specifiche attività in ambito scolastico.

urriculum dello

urriculum dello

#### Scegli la modalità di visualizzazione delle informazioni

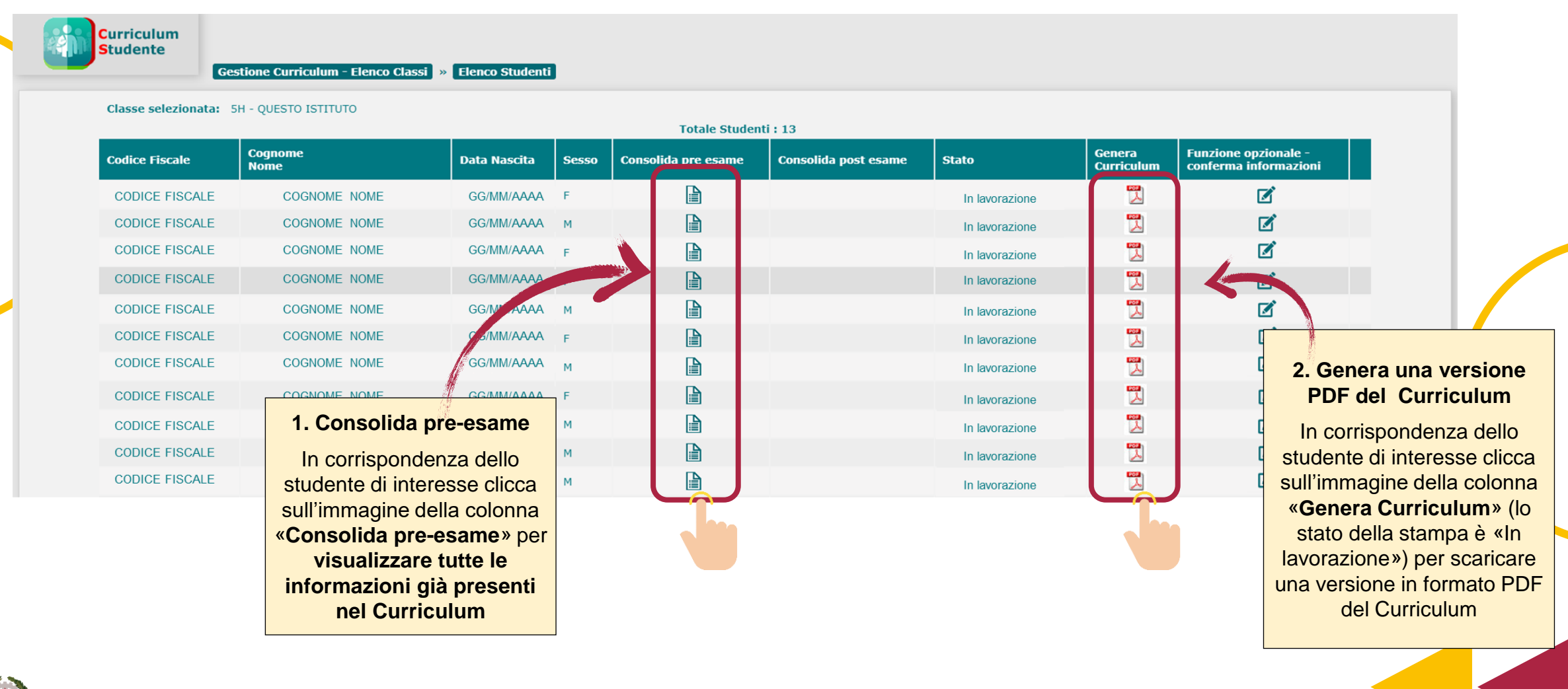

🥨 Ministero dell'Istruzione

Visualizza le informazioni tramite la funzione «Consolida pre-esame» (1/2)

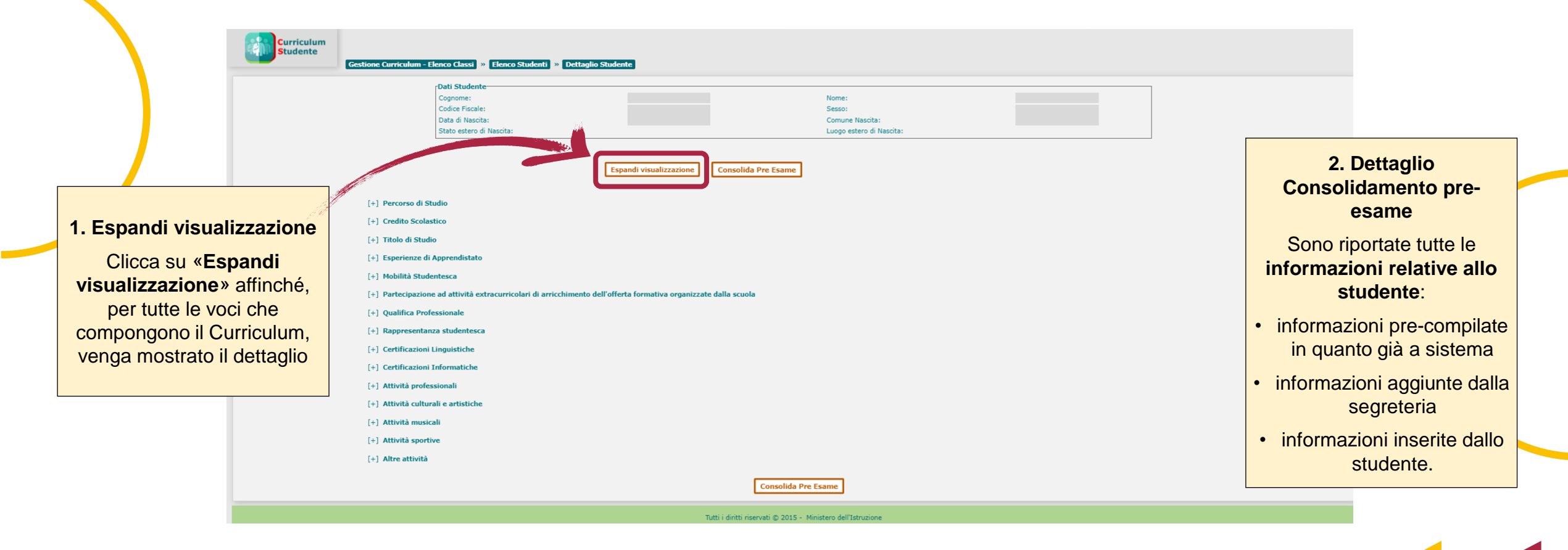

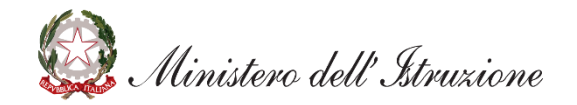

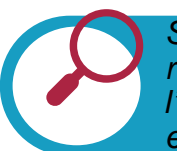

Si suggerisce di effettuare una verifica sulle informazioni riguardanti i percorsi per le competenze trasversali e per l'orientamento (PCTO), le certificazioni, le attività extracurricolari organizzate dalla scuola.

urriculum dello

Visualizza le informazioni tramite la funzione «Consolida pre-esame» (2/2)

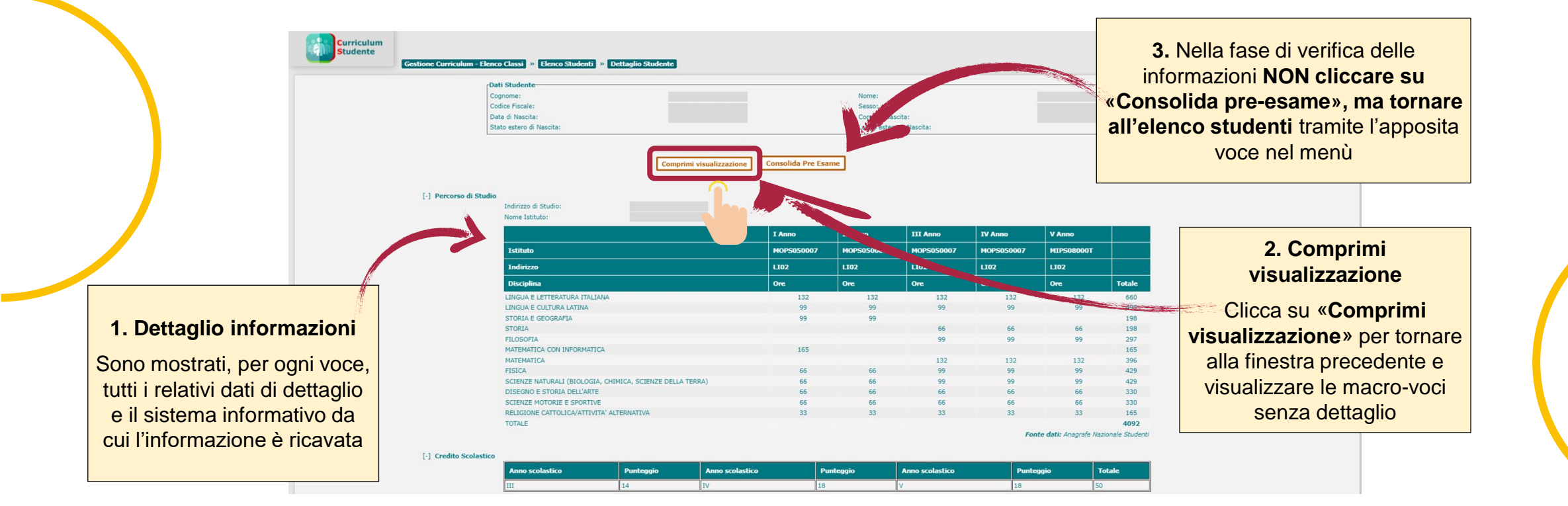

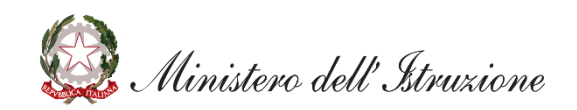

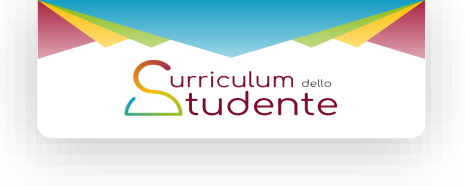

## Le attività previste

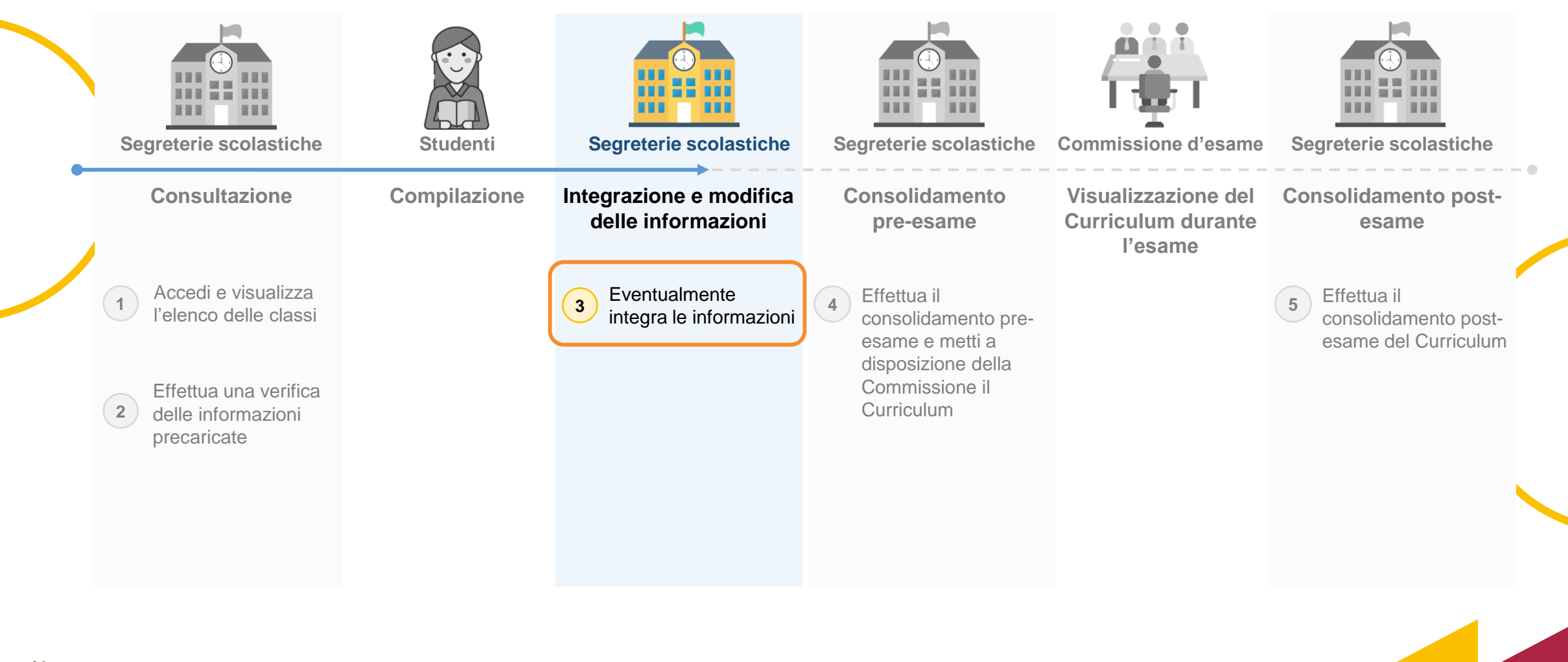

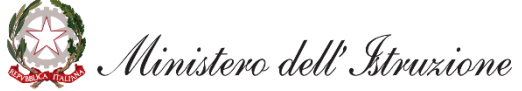

Attività facoltativa

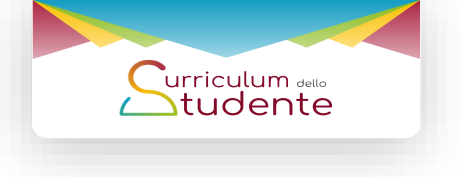

Inserisci le informazioni su esperienze di apprendistato, mobilità studentesca, qualifiche e diplomi e rappresentaza studentesca (1/4)

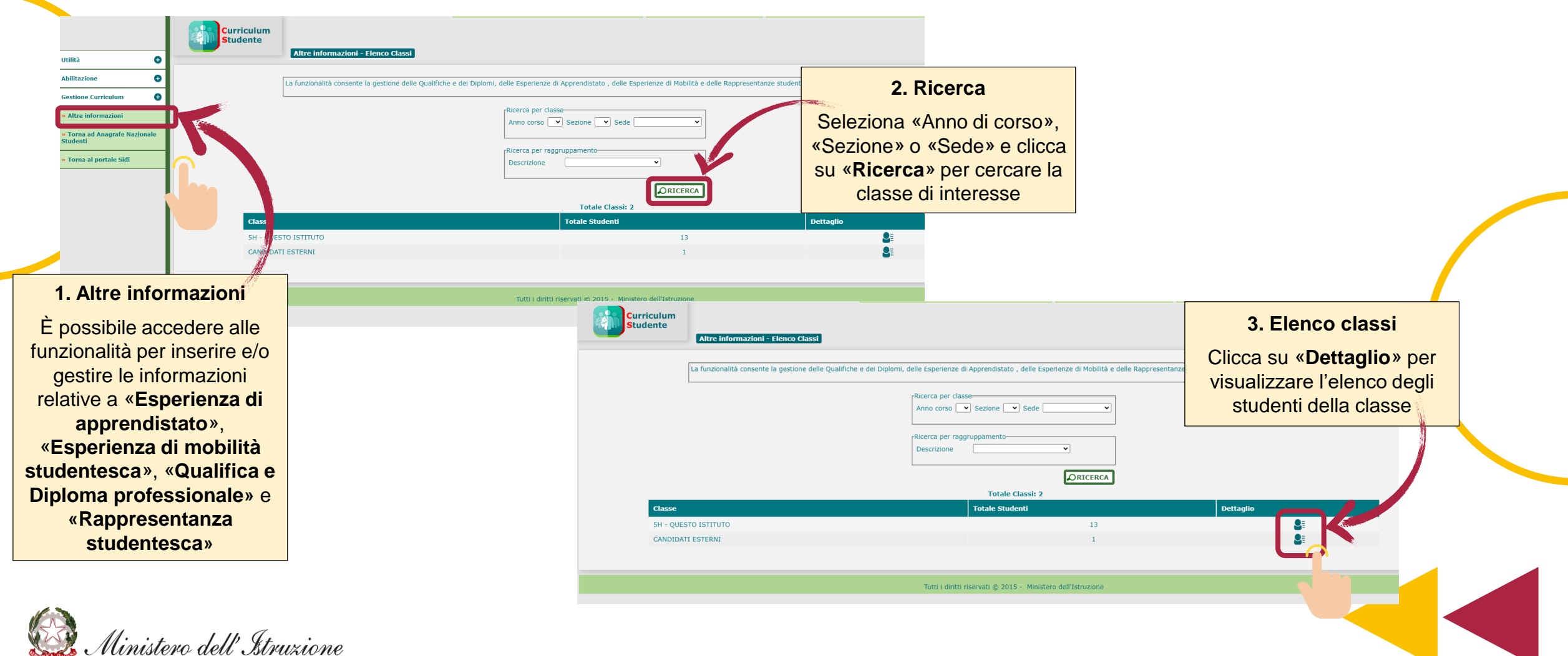

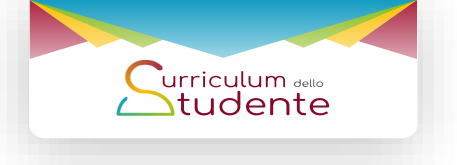

Inserisci le informazioni su esperienze di apprendistato, mobilità studentesca, qualifiche e diplomi e rappresentaza studentesca (2/4)

| Codice Fiscale | Cognome      | Data Nascita                                                                            | Sesso Altre Inf                                                 | ormazioni                                           |                                                                                                    |                                                          |
|----------------|--------------|-----------------------------------------------------------------------------------------|-----------------------------------------------------------------|-----------------------------------------------------|----------------------------------------------------------------------------------------------------|----------------------------------------------------------|
| CODICE FISCALE | COGNOME NOME | GG/MM/AAAA                                                                              | E                                                               |                                                     | 1. Informazioni singolo                                                                                                    |                                                          |
| CODICE FISCALE | COGNOME NOME | GG/MM/AAAA                                                                              | M                                                               |                                                     | studente                                                                                                    |                                                          |
| CODICE FISCALE | COGNOME NOME | GG/MM/AAAA                                                                              | F                                                               |                                                     | Studente                                                                                                    |                                                          |
| CODICE FISCALE | COGNOME NOME | GG/MM/AAAA                                                                              | F                                                               |                                                     |                                                                                                    |                                                          |
| CODICE FISCALE | COGNOME NOME | GG/MM/AAAA                                                                              | м                                                               |                                                     |                                                                                                    |                                                          |
| CODICE FISCALE | COGNOME NOME | GG/MM/AAAA                                                                              | F                                                               |                                                     | dell'ultime colonne per                                                                                                    |                                                          |
| CODICE FISCALE | COGNOME NOME | GG/MM/AAAA                                                                              | м                                                               | Ø                                                   | dell'ultima colorina per                                                                                                    |                                                          |
| CODICE FISCALE | COGNOME NOME | GG/MM/AAAA                                                                              | F                                                               | ß                                                   | visualizzare le informazioni                                                                                                    | di                                                       |
| CODICE FISCALE | COGNOME NOME | GG/MM/AAAA                                                                              | м                                                               | I ≤ 1                                               |                                                                                                    | u                                                        |
| CODICE FISCALE | COGNOME NOME | GG/MM/AAAA                                                                              | м                                                               | ı ∎                                                 | dettaglig per ciascung                                                                                                    |                                                          |
| CODICE FISCALE | COGNOME NOME | GG/MM/AAAA                                                                              | м                                                               |                                                     | actuagne per claceane                                                                                                    |                                                          |
| CODICE FISCALE | COGNOME NOME | GG/MM/AAAA                                                                              | м                                                               |                                                     | studente                                                                                                    |                                                          |
| CODICE FISCALE | COGNOME NOME | GG/MM/AAAA                                                                              | F                                                               | Ø                                                   |                                                                                                    |                                                          |
|                |              |                                                                                         |                                                                 |                                                     |                                                                                                    |                                                          |
|                | Esperie      | Codice Fiscale:<br>Data di Nasoita:<br>Stato estero di Nasoita:<br>nze di Apprendistato |                                                                 | Sesso:<br>Comune Nascita:<br>Luogo estero di Nascit | ta:                                                                                                    | Attività» per inserire le<br>informazioni per lo student |
|                |              | Anno scolastico Tipolog<br>2019 Apprendr                                                | j <b>ia di Apprendistato</b><br>istato di carattere trasversale | Società/Struttura                                   | Durata (99) Visualizza Modifica Carrell                                                                                                    |                                                          |
|                | Elenco       | Qualifiche e Diplomi                                                                    |                                                                 |                                                     |                                                                                                    |                                                          |
|                | Laico        | Anno scolastico Scuola                                                                  | Profilo regionale                                               | Tipo Qu                                             | ualifica/Diploma Livello EQF Modifica Cancella                                                                                                    |                                                          |
|                |              | 2020 MIPS08000T                                                                         | Descrizione profilo professionale                               | Qualifica                                           | Professionale 3 🗭 🗙                                                                                                    |                                                          |
|                |              |                                                                                         | o coordination o provide outron and                             |                                                     |                                                                                                    |                                                          |
|                |              |                                                                                         |                                                                 |                                                     |                                                                                                    |                                                          |
|                | Mobilit      | Studentesca                                                                             |                                                                 |                                                     |                                                                                                    |                                                          |
|                | Hobilit      | i Studentesca<br>Tipo Esperienza                                                        | Luogo                                                           | Data I                                              | Inizio Data fine Visualizza Modifica Cancella                                                                                                    |                                                          |
|                | Mobilit      | i Studentesca<br>Tipo Esperienza<br>Frequenza all'estero                                | Luogo<br>Ottawa - Canada                                        | Data I<br>08/01/2                                   | Inizio Data fine Visualizza Modifica Cancella<br>1019 08/06/2019 📄 📝 🗙                                                                            |                                                          |
|                | Mobilit      | Studentesca     Tipo Esperienza     Frequenza all'estero                                | Luogo<br>Ottawa - Canada                                        | Data I<br>08/01/2                                   | Inicio         Data fine         Visualizza         Modifica         Cancella           0019         08/06/2019         Image: Cancella         X |                                                          |

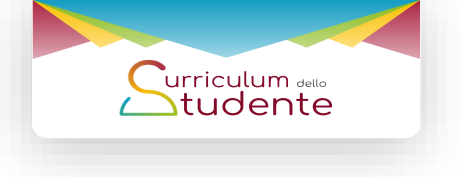

Inserisci le informazioni su esperienze di apprendistato, mobilità studentesca, qualifiche e diplomi e rappresentaza studentesca (3/4)

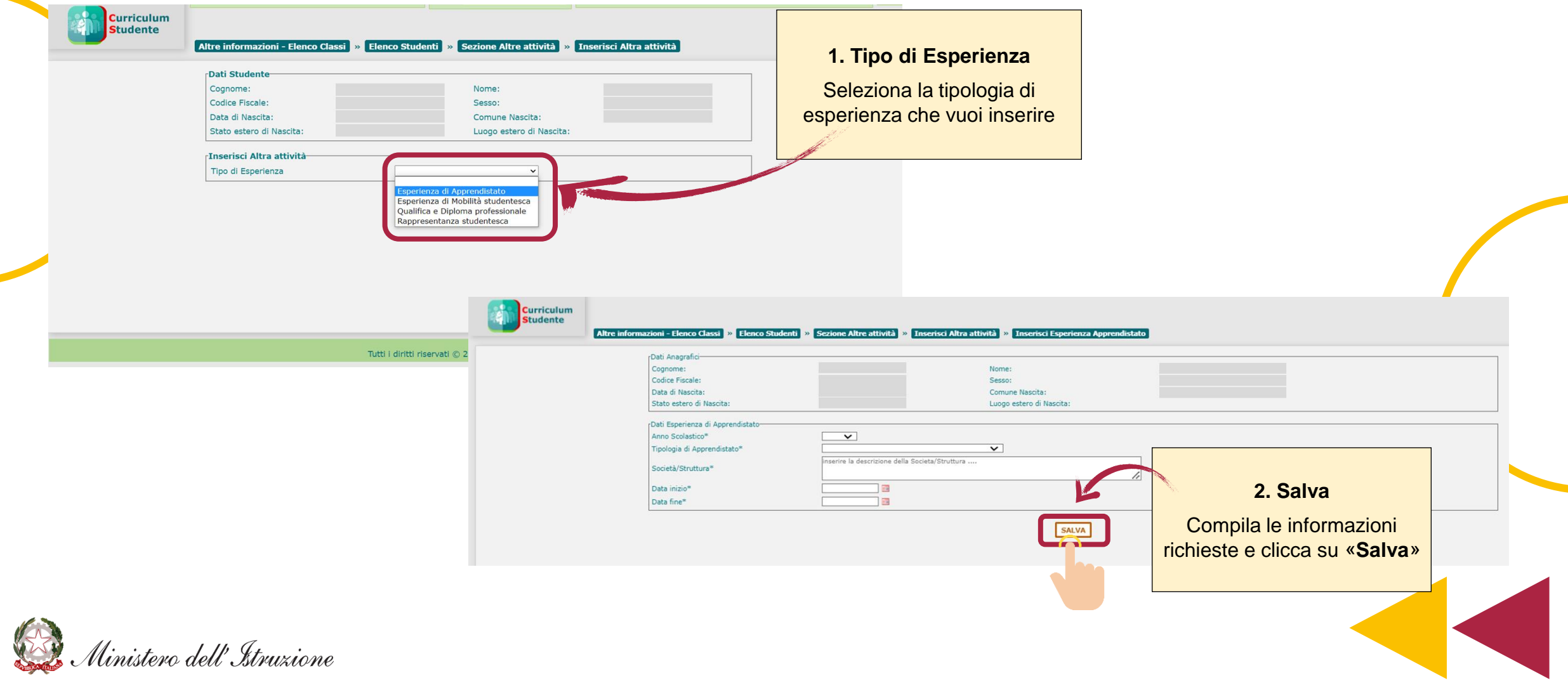

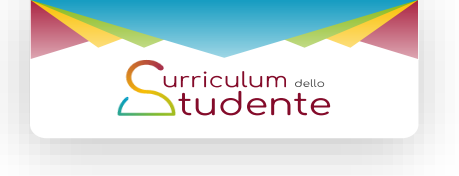

Inserisci le informazioni su esperienze di apprendistato, mobilità studentesca, qualifiche e diplomi e rappresentaza studentesca (4/4)

| Curriculum<br>Studente | nformazioni - Elenco Classi ) a Elenco Studenti ) a Sezione Altre attività a Tinse<br>Osti Anagrafici<br>Cognome :<br>Code Fiscale:<br>Data di Nasola:<br>State estero di Nasola:<br>Data Esperienza di Mobilizi-<br>Inazio il Tino di Esperienza della | sci Altra attività   » Inscrisci Esperienza Nobilità<br>Nome:<br>Sesso:<br>Sesso:<br>Luopo estero di Nasota:                                                                                                    |                                                                                                    |
|------------------------|----------------------------------------------------------------------------------------------------|----------------------------------------------------------------------------------------------------|----------------------------------------------------------------------------------------------------|
|                        | Tipo di Esperienza Descrizione " Dota inzio" Data fine" Luogo "                                                                                                    | Vereils and Andrew Sector Sector Sect | Curriculum<br>Studente Altre informazioni - Eenco Classi » Eenco Studenti » Sozone Altre attività » Qualifica o diploma Alumo                                                                                                    |
|                        |                                                                                                    |                                                                                                    | Obti Anagelio-       Nome:         Cogone:       Cogone:         Code Fiscale:       Sesso:         Data di Nacota:       Comme Hascita:         Luopo estero di Nacota:       Luopo estero di Nacota:         Prima Cittadinaroa:       Seconda Cittadinaroa:         Data di Algulifica o Diploma       Imagenti and anagenti and anagenti anagenti anage |
| Curriculum<br>Studente | Altre informazioni - Elenco Classi ) » Elenco Studenti ) » Sezione Altre a<br>Dati Anagrafici-<br>Cognome:<br>Codice Ficale:<br>Dati di Nocito                                                                                                    | tlività » Inserisci Altra attività » Inserisci Rappresenta<br>Nome:<br>Sesso:                                                                                                    | sentanza Studentesca                                                                                                    |
|                        | State stero di fascita:<br>Dati Rappresentanza Studentesca<br>Anno Scolastico*<br>Descrizione *<br>Inserire la desc                                                                                                    | Luogo estero di Nacita:<br>Luogo estero di Nacita:                                                                                                    |                                                                                                    |
| 🧟 Minister             | ro dell'Istruzione                                                                                                    |                                                                                                    | I campi da popolare saranno differenti a seconda del tipo di esperienza selezionato.                                                                                                    |

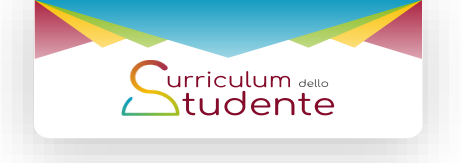

Accedi ai sistemi che alimentano il Curriculum per integrare/modificare altre informazioni

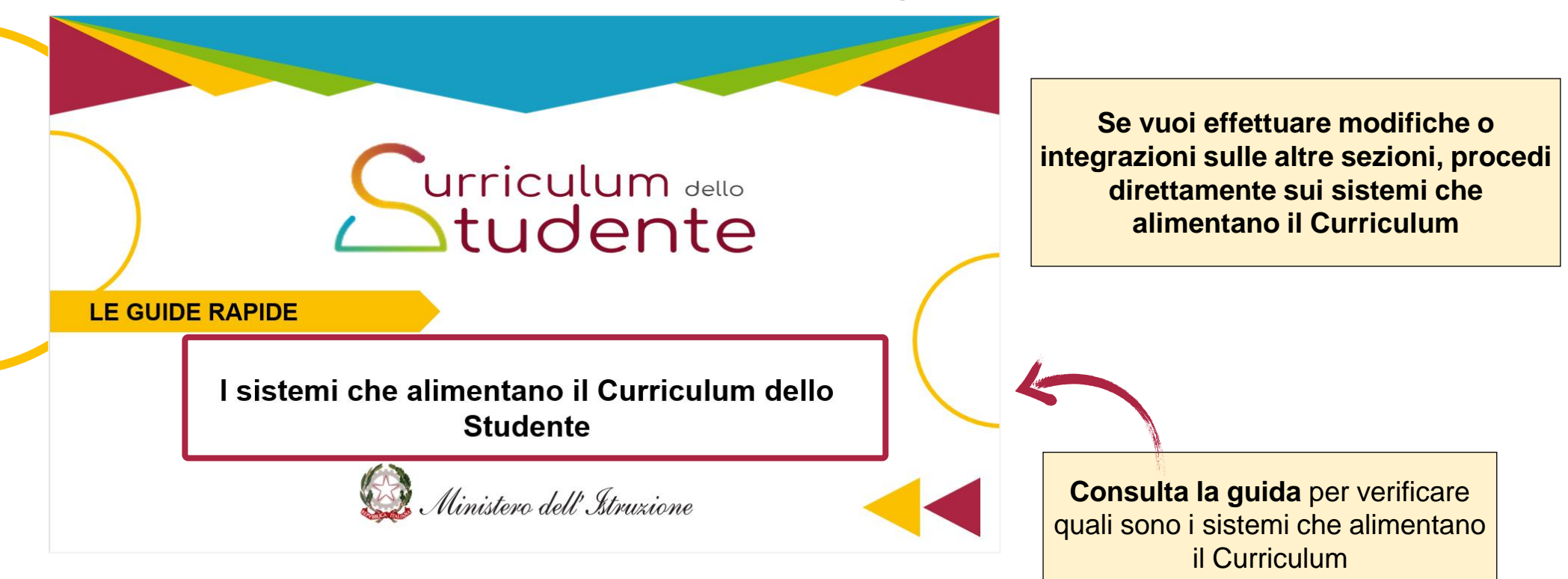

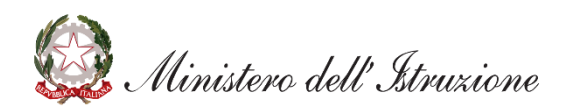

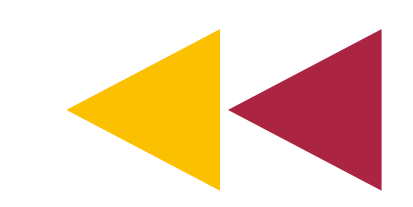

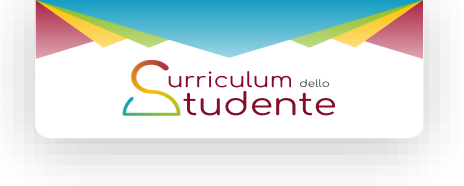

## Le attività previste

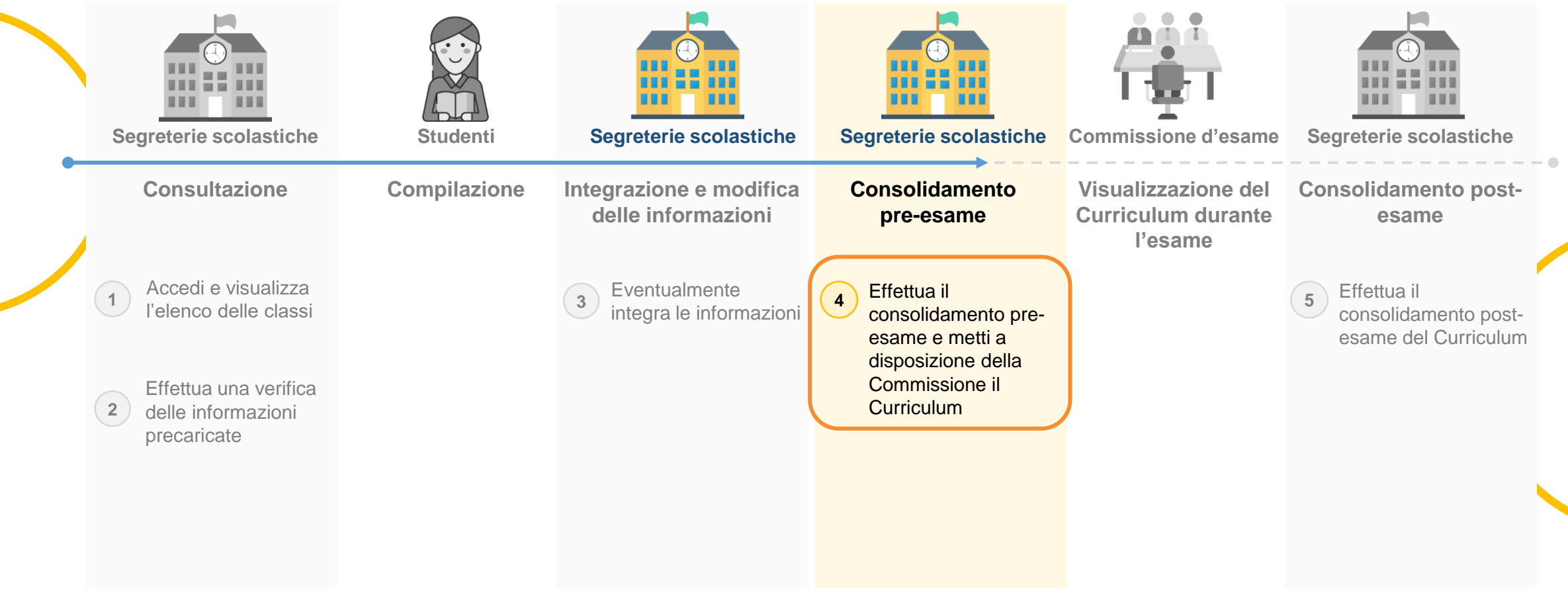

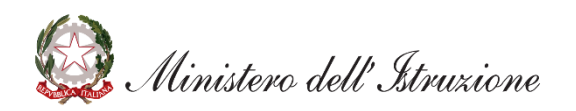

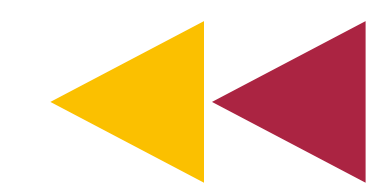

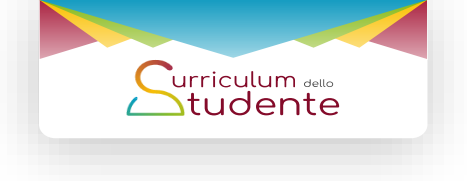

Scegli la modalità di effettuazione del consolidamento

| In questo cruscotto sono me<br>chiarimento sulle operazioni | esse a disposizione le funzioni gener<br>i da effettuare. | rali di consolidamento del Curriculum per og | nuna delle classi che sosterrà l'esame di Stato. Si                                                                                                    | rinvia alle guide specifiche per ogni           |  |
|-------------------------------------------------------------|-----------------------------------------------------------|----------------------------------------------|----------------------------------------------------------------------------------------------------|-------------------------------------------------|--|
|                                                             |                                                           | Ricerca per classe                           | ie 🔽 🗸                                                                                                    |                                                 |  |
|                                                             |                                                           | Ricerca per raggruppamento                   |                                                                                                    |                                                 |  |
|                                                             |                                                           |                                              |                                                                                                    |                                                 |  |
| Classe                                                      | Totale Studenti                                           | Consolidamento<br>massivo pre Esame          | Consolidamento<br>massivo post Esame                                                                                                    | Dettaglio<br>per singolo studente               |  |
| 5H - QUESTO ISTITUTO                                        | 13                                                        |                                              | <b>\$</b> 0                                                                                                    |                                                 |  |
|                                                             |                                                           | Tutti i diritti riservati © 2015 (i )        | nister<br><b>1. Consolidame<br/>massivo o per sin<br/>studente</b><br>Dall'elenco delle cla<br>possibile sceglier<br>modalità di<br>consolidamento<br>massivo o per sin | nto<br>igolo<br>assi è<br>e la<br>, se<br>igolo |  |

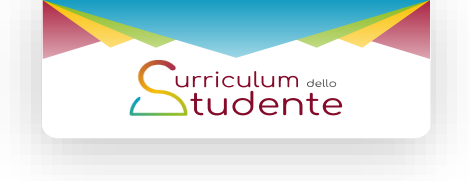

#### Effettua il consolidamento massivo pre-esame

| In questo cruscotto sono r<br>chiarimento sulle operazio | messe a disposizione le funzioni generali (<br>ni da effettuare. | di consolidamento del Curriculum per ogn<br>Ricerca per classe<br>Anno corso  Sezione  Sede<br>Ricerca per raggruppamento<br>Descrizione | una delle classi che sosterrà l'esame di Stato. Si | rinvia alle guide specifiche per ogni | 1. Consolidamento                                    |
|----------------------------------------------------------|------------------------------------------------------------------|----------------------------------------------------------------------------------------------------|----------------------------------------------------|---------------------------------------|------------------------------------------------------|
| Classe                                                   | Totale Studenti                                                  | Totale Classit 2<br>Consolidamento<br>massivo pre Esame                                                                                  | C insolidamento<br>n assivo post Esame             | Dettaglio<br>per singolo studente     | Clicca sul pulsante della                            |
| 5H - QUESTO ISTITUTO<br>CANDIDATI ESTERNI                | 13<br>1                                                          |                                                                                                    | *                                                  | 9<br>8                                | massivo pre-esame» in<br>corrispondenza della classi |
|                                                          |                                                                  | Tutti i diritti riservati © 2015 - Minis                                                                                                 | tero dell'Istruzione                               |                                       | di interesse per procedere a                         |

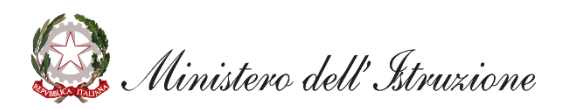

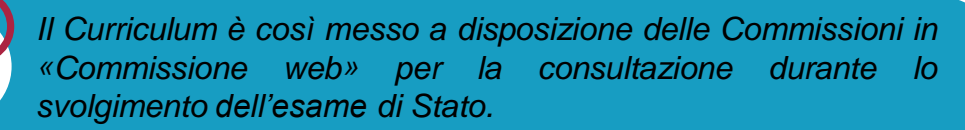

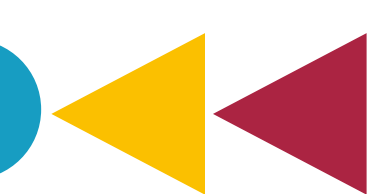

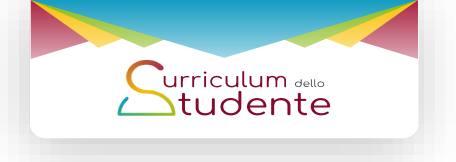

Effettua il consolidamento per singolo studente (1/5)

| In questo cruscotto sono messe a disposizione le funz<br>chiarimento sulle operazioni da effettuare. | ioni generali di consolidamento del Curriculur<br>Ricerca per classe<br>Anno corso 💌 Sezione                        | n per ognuna delle classi che sosterrà l'esame di Stato.                                                                                                    | Si rinvia alle guide specifiche per ogni                                                                      |                                                    | 1. Dettagli<br>C                  | o studenti p<br>lasse                                       | er                   |                                               |  |
|----------------------------------------------------------------------------------------------------|----------------------------------------------------------------------------------------------------|----------------------------------------------------------------------------------------------------|----------------------------------------------------------------------------------------------------|----------------------------------------------------|-----------------------------------|-------------------------------------------------------------|----------------------|-----------------------------------------------|--|
|                                                                                                    | Ricerca per raggruppamento<br>Descrizione                                                                           | <b>~</b> ]                                                                                                    |                                                                                                    |                                                    | colonna «                         | immagine de                                                 | lla<br>Pr            |                                               |  |
|                                                                                                    | Latel                                                                                                    |                                                                                                    |                                                                                                    |                                                    | singolo                           | studente» pe                                                | er                   |                                               |  |
| Classe Totale Studenti                                                                               | Consolidamento<br>massivo pre Esame                                                                                 | Consolidamento<br>massivo post Esame                                                                                                    | Dettaglio<br>per singolo studente                                                                             |                                                    | accedere a                        | l <b>dettaglio</b> d                                        | elle                 |                                               |  |
| 5H - QUESTO ISTITUTO     1       CANDIDATI ESTERNI     1                                             | 3 A                                                                                                    | \$<br>\$                                                                                                    | 8:<br>9:                                                                                                    |                                                    | info                              | rmazioni                                                    |                      |                                               |  |
|                                                                                                    | Tutti i diritti riservati © 20                                                                                      | 15 - Ministero dell'Istruzione                                                                                                    |                                                                                                    | <b>S</b>                                           |                                   |                                                             |                      |                                               |  |
|                                                                                                    |                                                                                                    |                                                                                                    |                                                                                                    |                                                    |                                   |                                                             |                      |                                               |  |
|                                                                                                    |                                                                                                    |                                                                                                    |                                                                                                    |                                                    |                                   |                                                             |                      |                                               |  |
|                                                                                                    | Curriculum<br>Studente                                                                                              | Continue Considerations - Flamme Clar                                                                                                    |                                                                                                    |                                                    |                                   |                                                             |                      |                                               |  |
|                                                                                                    | Curriculum<br>Studente<br>Classe seleziona                                                                          | Gestione Curriculum - Elenco Clas<br>Ita: 5H - QUESTO ISTITUTO                                                                                                    | ssi » Elenco Studenti                                                                                         |                                                    |                                   |                                                             |                      |                                               |  |
|                                                                                                    | Curriculum<br>Studente<br>Classe seleziona<br>Codice Fiscale                                                        | Gestione Curriculum - Elenco Clas<br>Ita: 5H - QUESTO ISTITUTO<br>Cognome<br>Nome                                                                                                    | ssi » Elenco Studenti<br>Data Nascita s                                                                       | Totale Stud<br>Sesso Consolida pre esame           | enti : 13<br>Consolida post esame | Stato                                                       | Genera<br>Curriculum | Funzione opzionale -<br>conferma informazioni |  |
|                                                                                                    | Classe seleziona<br>Codice Fiscale<br>CODICE FISCA                                                                  | Gestione Curriculum - Elenco Clas         tta:       5H - QUESTO ISTITUTO         Cognome<br>Nome         LE       COGNOME NOME                                                                                                    | ssi » Elenco Studenti<br>Data Nascita S<br>GG/MM/AA                                                           | Totale Stud<br>Sesso Consolida pre esame<br>F      | enti : 13<br>Consolida post esame | <b>Stato</b><br>In lavorazione                              | Genera<br>Curriculum | Funzione opzionale -<br>conferma informazioni |  |
|                                                                                                    | Classe seleziona<br>Codice Fiscale<br>CODICE FISCA<br>CODICE FISCA                                                  | Gestione Curriculum - Elenco Clas         Ita:       5H - QUESTO ISTITUTO         Cognome<br>Nome         LE       COGNOME NOME         LE       COGNOME NOME                                                                                                    | ssi » Elenco Studenti<br>Data Nascita S<br>GG/MM/AA<br>GC/MM/AA                                               | Totale Stud<br>Sesso Consolida pre esame<br>F      | enti : 13<br>Consolida post esame | Stato<br>In lavorazione<br>In lavorazione                   | Genera<br>Curriculum | Funzione opzionale -<br>conferma informazioni |  |
|                                                                                                    | Classe seleziona<br>Codice Fiscale<br>CODICE FISCA<br>CODICE FISCA<br>CODICE FISCA                                  | Gestione Curriculum - Elenco Clas         tita: 5H - QUESTO ISTITUTO         Cognome Nome         LE       COGNOME NOME         LE       COGNOME NOME         LE       COGNOME NOME         LE       COGNOME NOME         LE       COGNOME NOME         LE       COGNOME NOME         LE       COGNOME NOME                              | ssi » Elenco Studenti<br>Data Nascita S<br>GG/MM/AA<br>GG/MM/AA                                               | Totale Stud<br>Sesso Consolida pre esame<br>F<br>F | enti : 13<br>Consolida post esame | Stato<br>In lavorazione<br>In lavorazione<br>In lavorazione | Genera<br>Curriculum | Funzione opzionale -<br>conferma informazioni |  |
|                                                                                                    | Codice Fiscale<br>Codice Fiscale<br>Codice Fiscale<br>Codice Fiscal<br>Codice Fiscal                                | Cestione Curriculum - Elenco Clas<br>tta: 5H - QUESTO ISTITUTO<br>Cognome<br>Nome<br>LE COGNOME NOME<br>LE COGNOME NOME<br>LE COGNOME NOME<br>LE COGNOME NOME<br>LE COGNOME NOME<br>LE COGNOME NOME<br>LE COGNOME NOME                                                                                                    | ssi » Elenco Studenti<br>Data Nascita s<br>GG/MM/AA<br>GG/MM/AA<br>-esame<br>ne della                         | Totale Stud<br>Sesso Consolida pre esame<br>F<br>F | enti : 13<br>Consolida post esame | Stato<br>In lavorazione<br>In lavorazione<br>In lavorazione | Genera<br>Curriculum | Funzione opzionale -<br>conferma informazioni |  |
|                                                                                                    | Classe seleziona<br>Codice Fiscale<br>Codice Fiscal<br>Codice Fisca<br>Codice Fisca<br>Codice Fisca<br>Codice Fisca | Gestione Curriculum - Elenco Clas<br>tta: 5H - QUESTO ISTITUTO<br>Cognome<br>Nome<br>LE COGNOME NOME<br>LE COGNOME NOME<br>LE COGNOME NOME<br>LE COGNOME NOME<br>LE COGNOME NOME<br>LE COGNOME NOME<br>LE COGNOME NOME<br>LE COGNOME NOME<br>LE COGNOME NOME<br>LE COGNOME NOME                                                          | ssi » Elenco Studenti<br>Data Nascita s<br>GG/MM/AA<br>GG/MM/AA<br>eesame<br>ne della<br>ida pre              | Totale Stud<br>Sesso Consolida pre esame<br>F<br>F | enti : 13<br>Consolida post esame | Stato<br>In lavorazione<br>In lavorazione<br>In lavorazione | Genera<br>Curriculum | Funzione opzionale -<br>conferma informazioni |  |
|                                                                                                    | Classe seleziona<br>Codice Fiscale<br>Codice Fiscale<br>Codice Fiscal<br>Codice Fiscal<br>Codice Fiscal             | Gestione Curriculum - Elenco Clas<br>tta: 5H - QUESTO ISTITUTO<br>Cognome<br>Nome<br>LE COGNOME NOME<br>LE COGNOME NOME<br>LE COGNOME NOME<br>LE COGNOME NOME<br>LE COGNOME NOME<br>LE COGNOME NOME<br>LE COGNOME NOME<br>LE COGNOME NOME<br>LE COGNOME NOME<br>LE COGNOME NOME<br>LE COGNOME NOME<br>LE COGNOME NOME<br>LE COGNOME NOME | ssi » Elenco Studenti<br>Data Nascita s<br>GG/MM/AA<br>GG/MM/AA<br>-esame<br>ne della<br>ida pre<br>dere alle | Totale Stud<br>Sesso Consolida pre esame<br>F<br>F | enti : 13<br>Consolida post esame | Stato<br>In lavorazione<br>In lavorazione<br>In lavorazione | Genera<br>Curriculum | Funzione opzionale -<br>conferma informazioni |  |

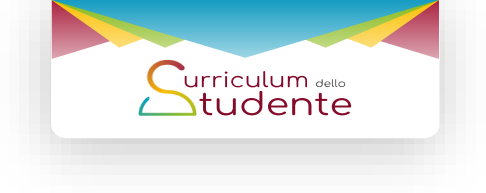

Effettua il consolidamento per singolo studente (2/5)

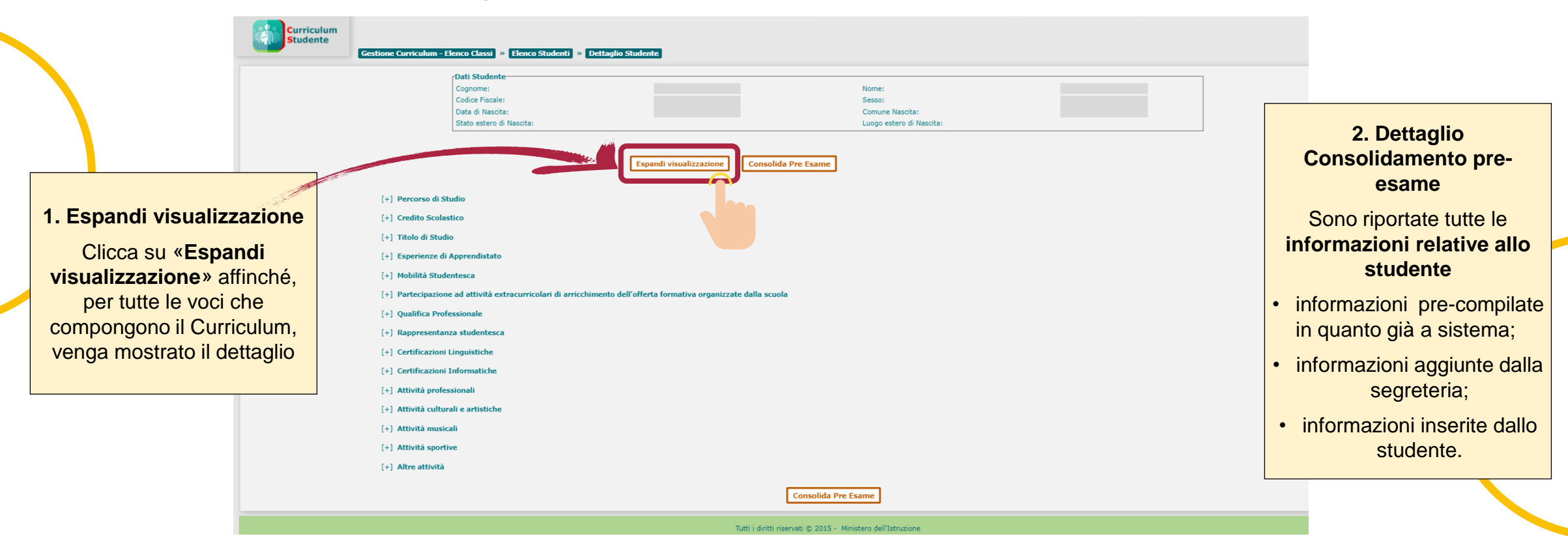

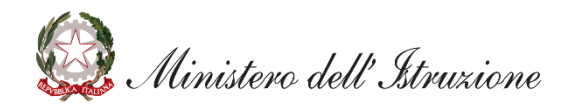

Le sezioni del Curriculum non popolate non verranno visualizzate: ad esempio, se uno studente non possiede un diploma professionale tale sezione non sarà visualizzata.

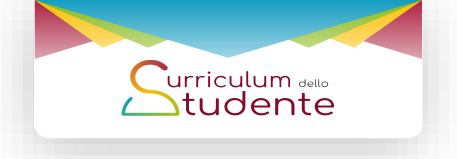

Effettua il consolidamento per singolo studente (3/5)

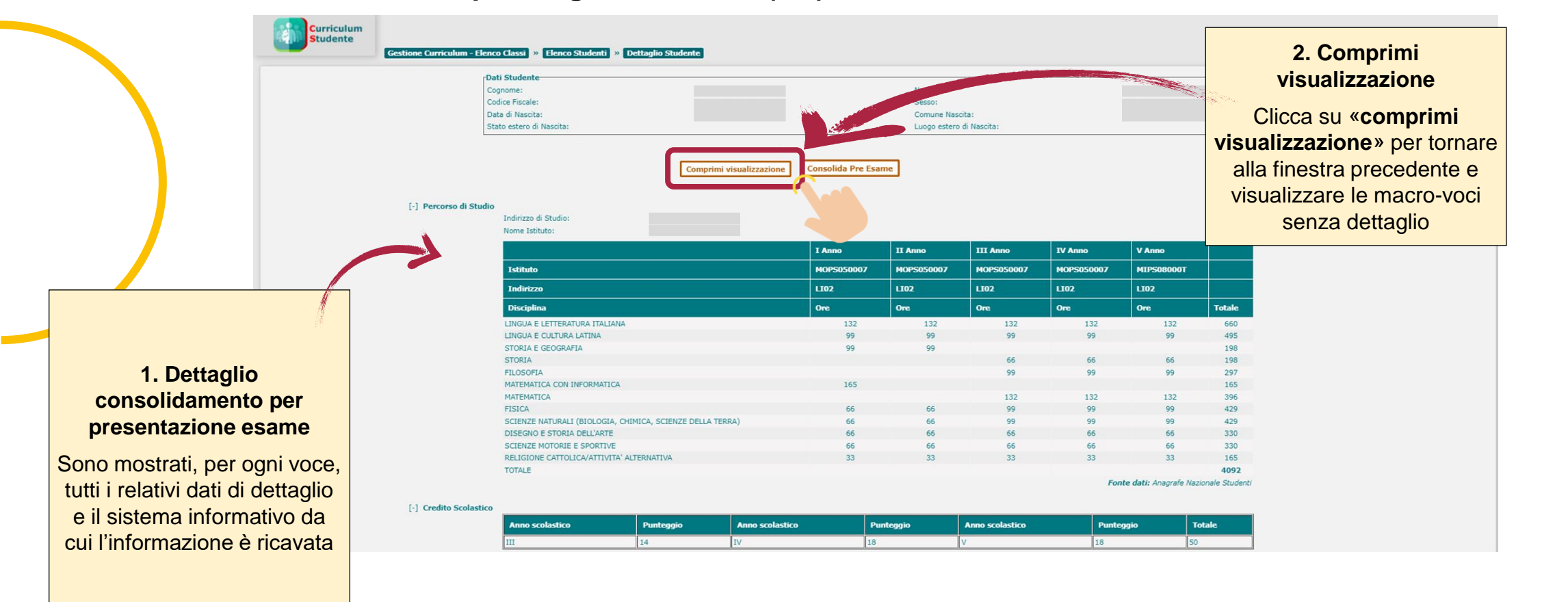

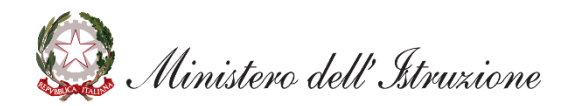

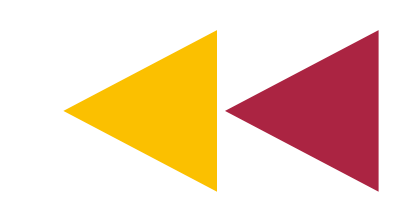

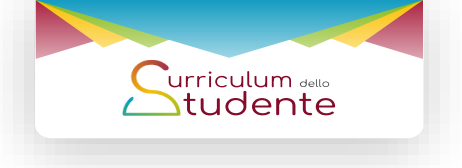

Effettua il consolidamento per singolo studente (4/5)

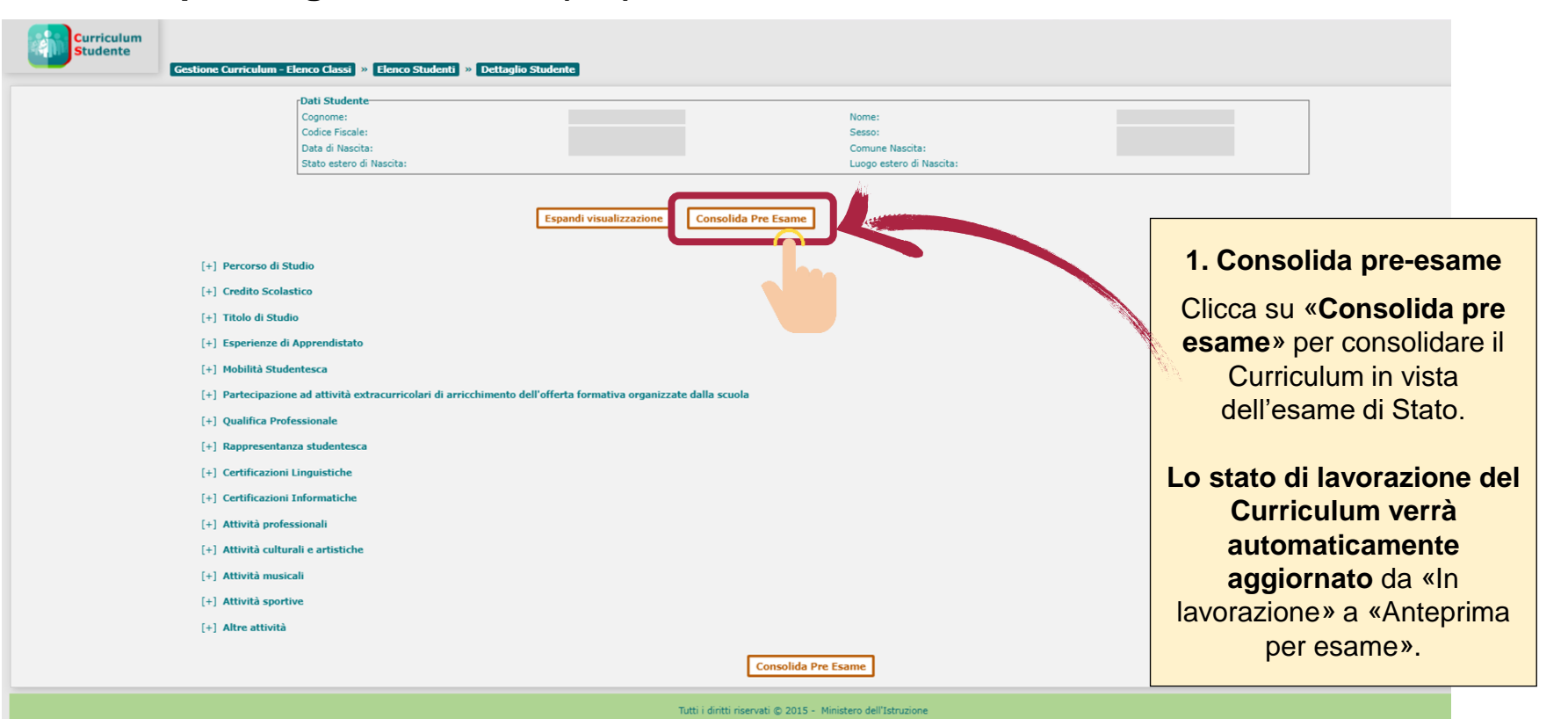

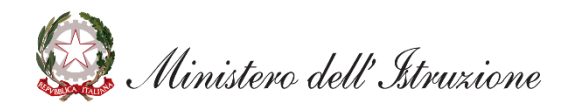

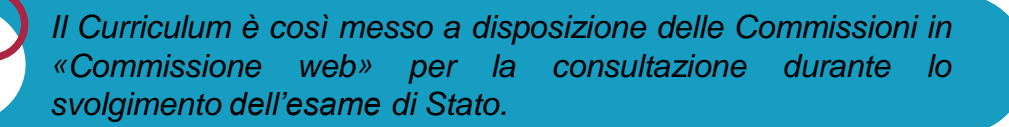

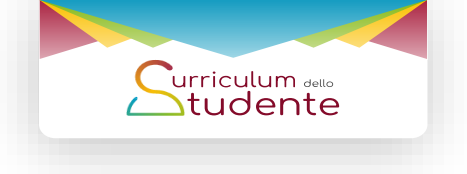

Effettua il consolidamento per singolo studente (5/5)

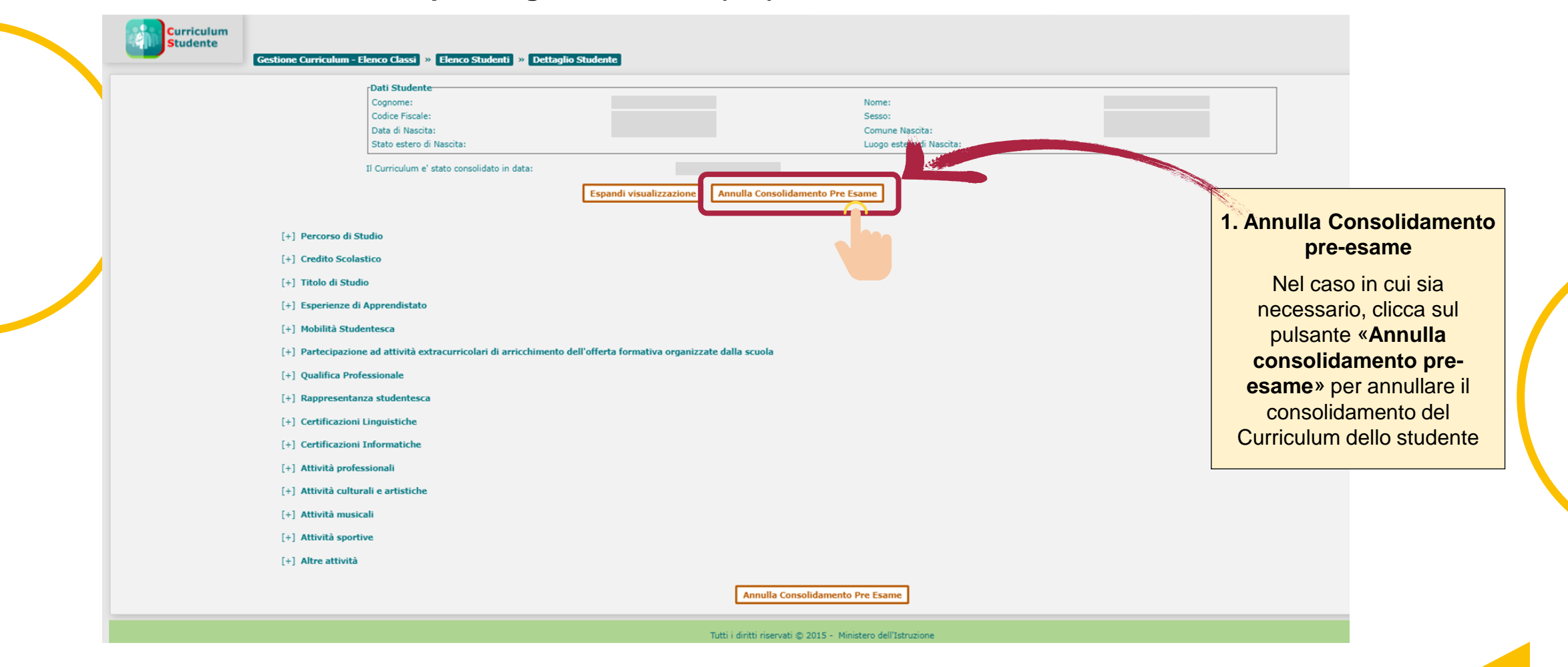

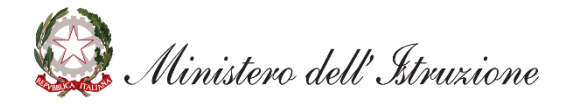

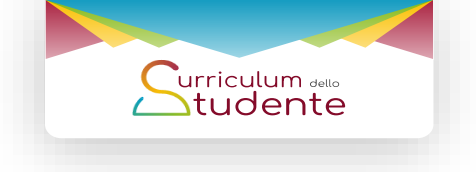

#### Crea una versione digitale del Curriculum

|             | Classe selezionata: | 5H - QUESTO ISTITUTO |              |       | Totale Studer       | iti : 13             |                       |                      |                                               |                              |
|-------------|---------------------|----------------------|--------------|-------|---------------------|----------------------|-----------------------|----------------------|-----------------------------------------------|------------------------------|
|             | Codice Fiscale      | Cognome<br>Nome      | Data Nascita | Sesso | Consolida pre esame | Consolida post esame | Stato                 | Genera<br>Curriculum | Funzione opzionale -<br>conferma informazioni |                              |
|             | CODICE FISCALE      | COGNOME NOME         | GG/MM/AAAA   | F     |                     |                      | Anteprima per l'esame |                      |                                               | 2. Genera una versione PD    |
|             | CODICE FISCALE      | COGNOME NOME         | GG/MM/AAAA   | м     |                     |                      | Anteprima per l'esame | <b>二</b>             |                                               |                              |
|             | CODICE FISCALE      | COGNOME NOME         | GG/MM/AAAA   | F     |                     |                      | Anteprima per l'esame | 2                    |                                               | Clicca sull'immagine della   |
|             | CODICE FISCALE      | COGNOME NOME         | GG/MM/AAAA   | F     |                     |                      | Anteprima per l'esame | <b>二</b>             |                                               | colonna «Genera              |
|             | CODICE FISCALE      | COGNOME NOME         | GG/MM/AAAA   | м     |                     |                      | Anteprima per l'esame | <b>二</b>             |                                               | Curriculum» in               |
|             | CODICE FISCALE      | COGNOME NOME         | GG/MM/AAAA   | F     |                     |                      | Anteprima per l'esame | <b>二</b>             |                                               | corrispondenza dello student |
|             | CODICE FISCALE      | COGNOME NOME         | GG/MM/AAAA   | м     |                     |                      | Anteprima per l'esame | 2                    |                                               | di interesse per creare una  |
|             | CODICE FISCALE      | COGNOME NOME         | GG/MM/AAAA   | F     |                     |                      | Anteprima per l'esame | <b>二</b>             |                                               | versione in formato PDF del  |
|             |                     |                      | GG/MM/AAAA   | м     |                     |                      | Anteprima per l'esame | <b>二</b>             |                                               | Curriculum dello studente.   |
| 1. M        | letti a dispos      | izione della         | GG/MM/AAAA   | м     |                     |                      | Anteprima per l'esame | <b>二</b>             |                                               |                              |
| Co          | ommissione (        | d'esame il           | GG/MM/AAAA   | м     |                     |                      | Anteprima per l'esame |                      |                                               |                              |
|             | Curricul            | um                   |              |       |                     |                      |                       | $\sim$               |                                               |                              |
| المعرب مالا | te essesilatete     |                      |              |       |                     |                      |                       |                      |                                               |                              |
| ina voli    | ta consolidato      | , il Curriculum e    |              |       |                     |                      |                       |                      |                                               |                              |
| me          | esso a disposi      | zione della          |              |       |                     |                      |                       |                      |                                               |                              |
| Com         | missione d'es       | same <b>tramite</b>  |              |       |                     |                      |                       |                      |                                               |                              |
| applica     | ativo «Comm         | issione web» o       |              |       |                     |                      |                       |                      |                                               |                              |
| ramite l    | la creazione        | di una versione      |              |       |                     |                      |                       |                      |                                               |                              |
|             | in formato          | PDF                  |              |       |                     |                      |                       |                      |                                               |                              |

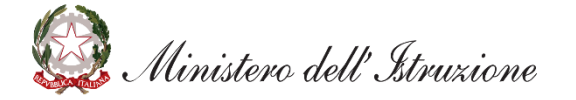

È possibile scaricare una versione in PDF del Curriculum in qualsiasi momento, anche mentre è in lavorazione.

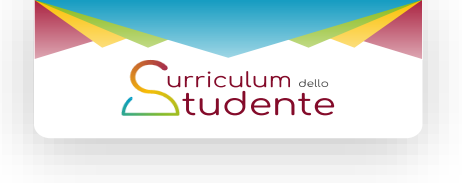

## Le attività previste

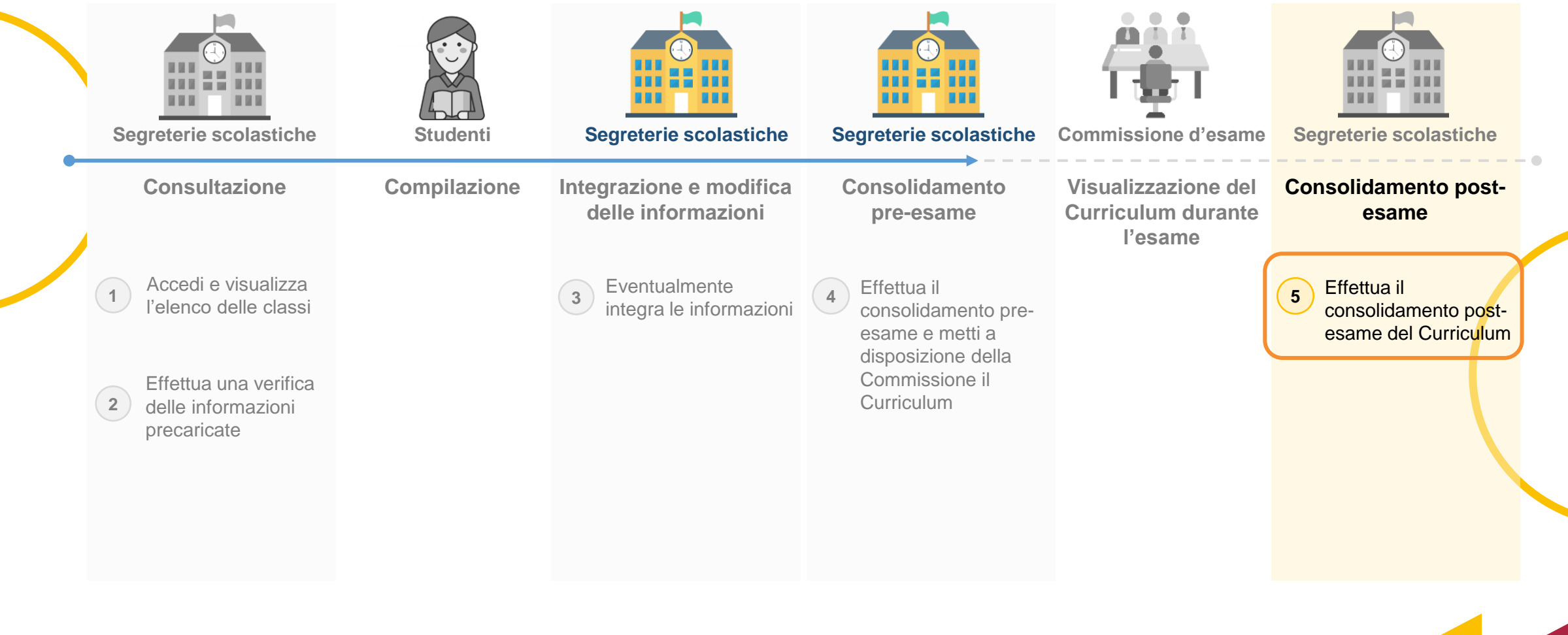

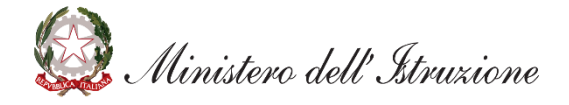

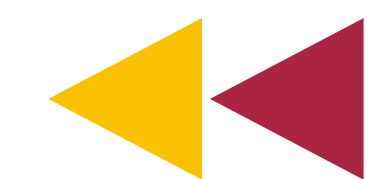

## 5. Consolidamento post-esame

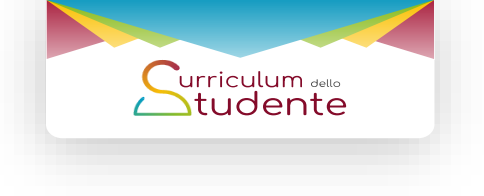

Il consolidamento post-esame avviene a seguito dello svolgimento dei seguenti passaggi:

- 1) verifica a campione della presenza di tutte le informazioni inerenti all'esito conseguito nella sezione "Titolo di studio", trasmesse al SIDI nelle consuete modalità di comunicazione degli esiti dell'esame di Stato;
- collegamento univoco del Curriculum al diploma tramite l'inserimento del numero identificativo di quest'ultimo nell'area SIDI Alunni- Gestione alunni - Esami di Stato - Adempimenti finali

All'interno della sezione *Curriculum dello studente* nel SIDI l'attività di consolidamento post esame può essere eseguita **una volta che è disponibile il numero identificativo del diploma** rilasciato a seguito dell'esame di Stato e può essere svolta tramite due funzionalità:

CONSOLIDAMENTO MASSIVO

CONSOLIDAMENTO PER SINGOLO STUDENTE

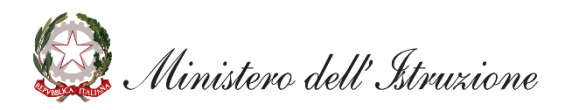

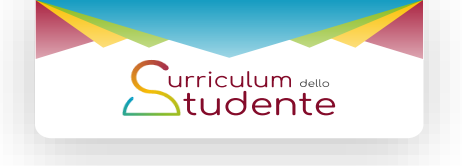

Effettua il consolidamento massivo post-esame

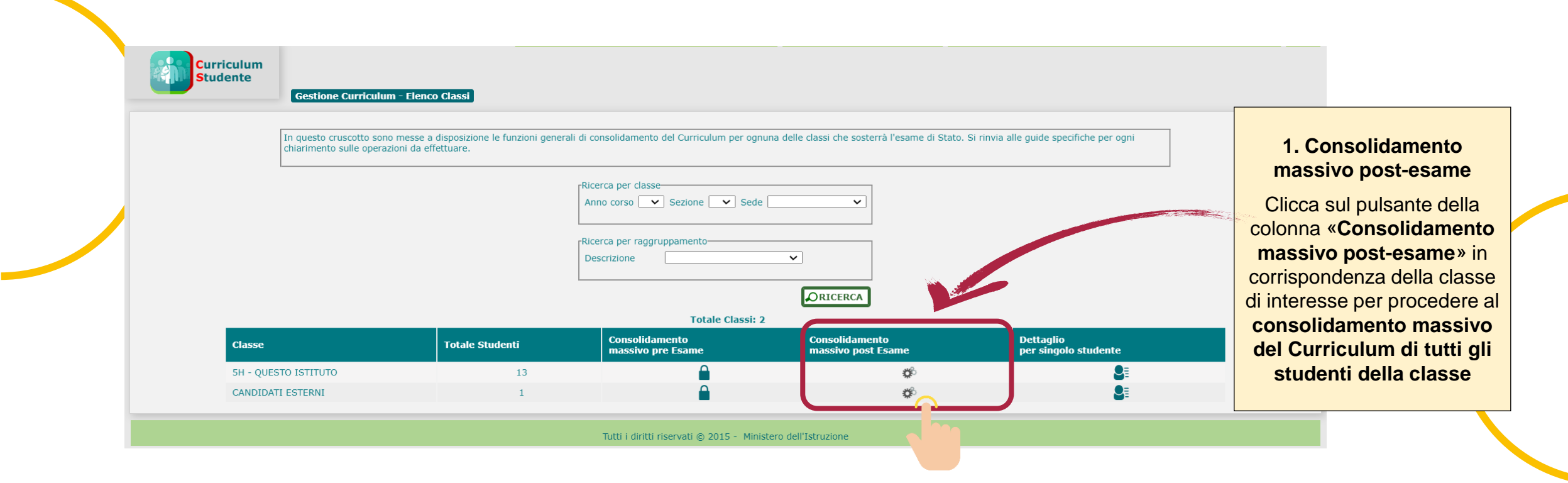

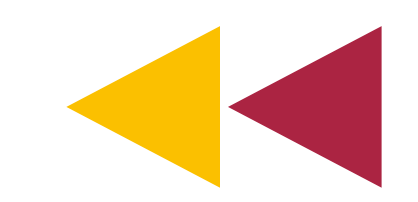

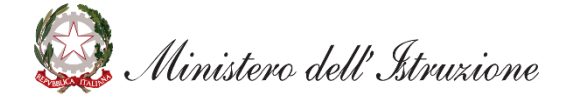

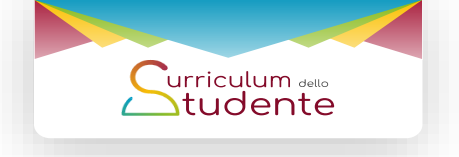

Effettua il consolidamento per singolo studente (1/3)

| In questo cruscotto s<br>chiarimento sulle ope | ono messe a disposizione le funzioni genera<br>razioni da effettuare. | ili di consolidamento del Curriculum per o<br>Ricerca per classe<br>Anno corso V Sezione V Se | gnuna delle classi che sosterrà l'esame di State | <ol> <li>Si rinvia alle guide specifiche per ogni</li> </ol> | 1. Dettaglio studenti per classe                                              |
|------------------------------------------------|-----------------------------------------------------------------------|-----------------------------------------------------------------------------------------------|--------------------------------------------------|--------------------------------------------------------------|-------------------------------------------------------------------------------|
|                                                |                                                                       | Ricerca per raggruppamento                                                                    |                                                  |                                                              | Clicca sull'immagine della<br>colonna «Dettaglio per<br>singolo studente» per |
| Classe                                         | Totale Studenti                                                       | Consolidamento<br>massivo pre Esame                                                           | Consolidamento<br>massivo post Esame             | Dettaglio<br>per singolo studente                            | accedere al <b>dettaglio</b> delle                                            |
| 5H - QUESTO ISTITUTO                           | 13                                                                    |                                                                                               | <b>\$</b>                                        | <b>S</b> :                                                   | informazioni                                                                  |
|                                                |                                                                       | _                                                                                             |                                                  |                                                              | Internation                                                                   |

Gestione Curriculum - Elenco Classi

» Flenco Stude

| Classe selezionata: | 5H - OUESTO ISTITUTO |
|---------------------|----------------------|

|                |                 |              |        | Totale Student      | 1:13                 |                       |                      |                                               |
|----------------|-----------------|--------------|--------|---------------------|----------------------|-----------------------|----------------------|-----------------------------------------------|
| Codice Fiscale | Cognome<br>Nome | Data Nascita | Sesso  | Consolida pre esame | Consolida post esame | Stato                 | Genera<br>Curriculum | Funzione opzionale -<br>conferma informazioni |
| CODICE FISCALE | COGNOME NOME    | GG/MM/AAAA   | F      |                     |                      | Anteprima per l'esame | 2                    |                                               |
| CODICE FISCALE | COGNOME NOME    | GG/MM/AAAA   | м      |                     |                      | Anteprima per l'esame | <b>1</b>             |                                               |
| CODICE FISCALE | COGNOME NOME    | GG/MM/AAAA   | F      |                     |                      | Anteprima per l'esame | <b>1</b>             |                                               |
| CODICE FISCALE | COGNOME NOME    | GG/MM/AAAA   | c .    |                     |                      | Anteprima per l'esame | <b>1</b>             |                                               |
| CODICE FISCALE | 2. Consolio     | da post-e    | esam   | ne 🚺 🖻              |                      | Anteprima per l'esame | <b>1</b>             |                                               |
| CODICE FISCALE |                 |              |        |                     |                      | Anteprima per l'esame | <b>1</b>             |                                               |
| CODICE FISCALE | Clicca sull'i   | mmagine      | e dell | a 🗈                 |                      | Anteprima per l'esame | <b>一</b> 人           |                                               |
| CODICE FISCALE | colonna «C      | onsolida     | a pos  | st 🗎                |                      | Anteprima per l'esame | <b>1</b>             |                                               |
| CODICE FISCALE | esame» pe       | r accede     | re al  | le 🗎                |                      | Anteprima per l'esame | <b>1</b>             |                                               |
| CODICE FISCALE | informazioni    | dello stu    | dent   |                     |                      | Anteprima per l'esame | <b>1</b>             |                                               |
| CODICE FISCALE | proco           | loro con     | il     |                     |                      | Anteprima per l'esame | <b>1</b>             |                                               |
|                | conso           | lidament     | to     |                     |                      |                       |                      |                                               |

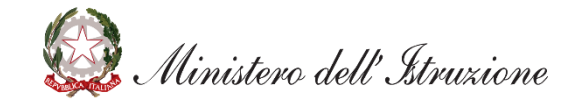

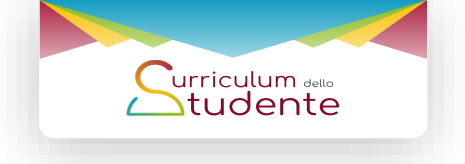

#### Effettua il consolidamento per singolo studente (2/3)

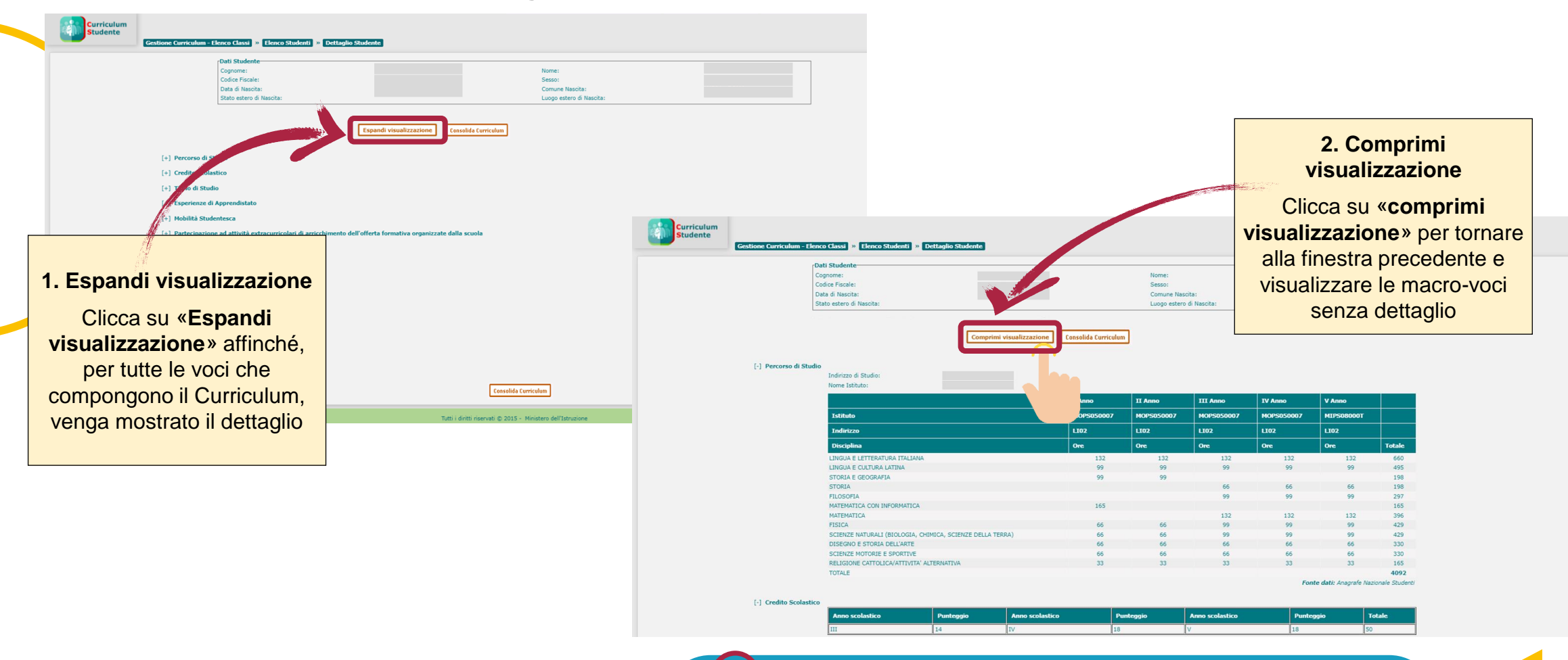

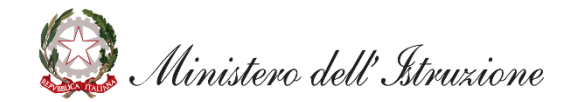

È opportuno verificare a campione la presenza delle informazioni inerenti all'esito conseguito nella sezione "Titolo di studio".

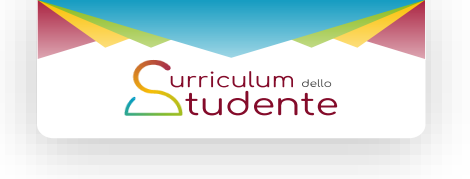

Effettua il consolidamento per singolo studente (3/3)

| Consolidamento - Eleaco Classi * Eleaco Alumi * Dettaplio Consol<br>Consolidamento - Eleaco Classi * Eleaco Alumi * Dettaplio Consol<br>Cognome :<br>Codice Fiscale:<br>Data Alumo<br>Cognome :<br>Codice Fiscale:<br>Data Natano<br>Consolidamento - Eleaco Classi * Eleaco Alumi * Dettaplio Consol<br>Consolidamento - Eleaco Classi * Eleaco Alumi * Dettaplio Consol<br>Consolidamento - Eleaco Classi * Eleaco Alumi * Dettaplio Consol<br>Cognome :<br>Codice Fiscale:<br>Data Alumo<br>Cognome :<br>Codice Fiscale:<br>Data Natano<br>Cognome :<br>Codice Fiscale:<br>Data Natano<br>Cognome :<br>Codice Fiscale:<br>Data Natano<br>Cognome :<br>Codice Fiscale:<br>Data Natano<br>Cognome :<br>Codice Fiscale:<br>Data Natano<br>Cognome :<br>Codice Fiscale:<br>Data Natano<br>Cognome :<br>Codice Fiscale:<br>Data Natano<br>Cognome :<br>Codice Fiscale:<br>Data Natano<br>Cognome :<br>Codice Fiscale:<br>Data Natano<br>Cognome :<br>Codice Fiscale:<br>Data Natano<br>Cognome :<br>Codice Fiscale:<br>Data Natano<br>Cognome :<br>Codice Fiscale:<br>Data Natano<br>Cognome :<br>Codice Fiscale:<br>Data Natano<br>Codice Fiscale:<br>Data Natano<br>Codice Fiscale:<br>Data Natano<br>Codice Fiscale:<br>Data Natano<br>Codice Fiscale:<br>Data Natano<br>Codice Fiscale:<br>Data Natano<br>Codice Fiscale:<br>Data Natano<br>Codice Fiscale:<br>Data Natano<br>Codice Fiscale:<br>Data Natano<br>Codice Fiscale:<br>Data Natano<br>Codice Fiscale:<br>Data Natano<br>Codice Fiscale:<br>Data Natano<br>Codice Fiscale:<br>Data Natano<br>Codice Fiscale:<br>Data Natano<br>Data Natano<br>Codice Fiscale:<br>Data Natano<br>Data Natano<br>Data Natano<br>Data Natano<br>Data Natano<br>Data Natano<br>Data Natano<br>Data Natano<br>Data Natano<br>Data Natano<br>Data Natano<br>Data Natano<br>Data Natano<br>Data Natano<br>Data Natano<br>Data Natano<br>Data Natano<br>Data Natano<br>Data Na | Mamento<br>None:<br>Sesso:<br>Conue Histola:<br>Luogo estere di Niscola:<br>Espandi visualizzazione<br>Consolida Curriculus | 1. Consolida Curriculum<br>Clicca su «Consolida<br>Curriculum» per consolidare<br>il Curriculum.                                                                                                    |                                                                                                    |
|----------------------------------------------------------------------------------------------------|----------------------------------------------------------------------------------------------------|----------------------------------------------------------------------------------------------------|----------------------------------------------------------------------------------------------------|
| <ul> <li>[+] Titolo di Studio (Supplemento Europass al certificato)</li> <li>[+] Qualifica Professionale</li> <li>[+] Diploma Professionale</li> <li>[+] Mobilità Studentesca</li> <li>[+] Certificazioni Linguistiche</li> </ul>                                                                                                    |                                                                                                    | Curriculum<br>Studente<br>Gestione Curriculum - Elenco Classi » Elenco Studenti 10 Dettaglio Studente                                                                                                    | 2. Annulla Consolidamento<br>Curriculum                                                                                                    |
| [+] Certificazioni Informatiche                                                                                                    | Consolida Curriculum<br>Tutti i dinti: riservat © 2015 - Ministera dell'Istruzione                                          | Dati Studente:                                                                                                    | Nel caso in cui sia<br>necessario, clicca sul<br>pulsante «Annulla<br>consolidamento<br>Curriculum» per annullare il<br>consolidamento del<br>Curriculum dello studente |
| 🎡 Ministero dell'Istruzion                                                                                                    | ne                                                                                                    | <ul> <li>(*) Partecipazione ad attivita extracumento dell'offerta formativa organizzate dalla scuola</li> <li>(*) Qualifica Professionale</li> <li>(*) Certificazioni Linguistiche</li> <li>(*) Certificazioni Informatiche</li> <li>(*) Attività professionali</li> <li>(*) Attività ruttrali e artistiche</li> <li>(*) Attività nusicali</li> <li>(*) Attività sportive</li> <li>Una volta consolidato, il Curriculum è messo di disposizione degli studenti nella piattaforma Cur studente.</li> </ul> | irettamente a<br>rriculum dello                                                                                                    |

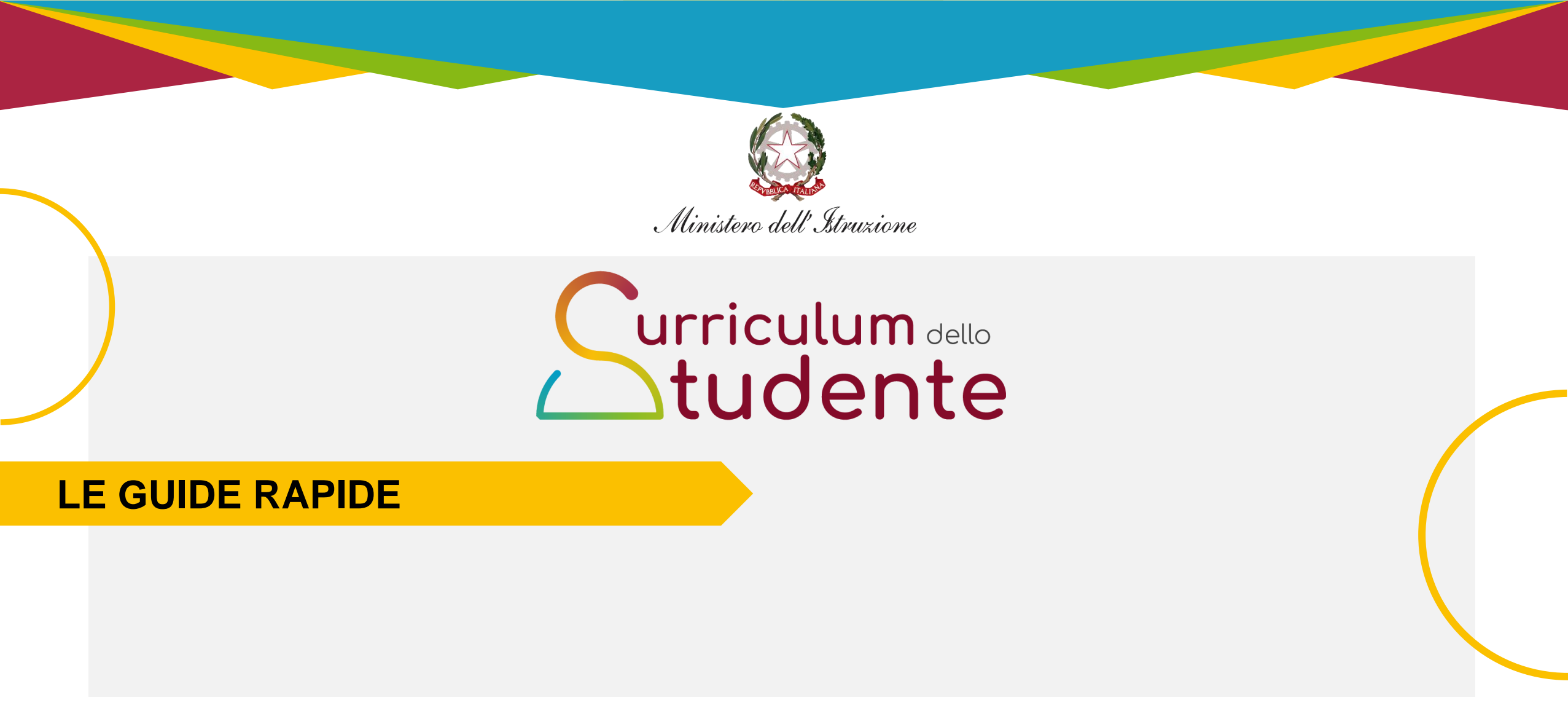

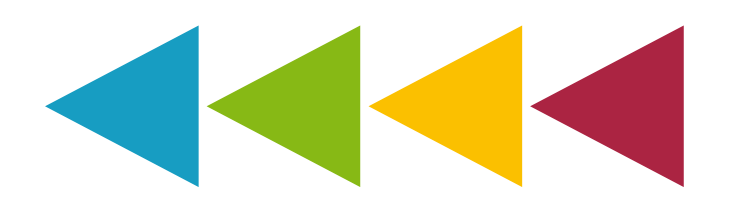